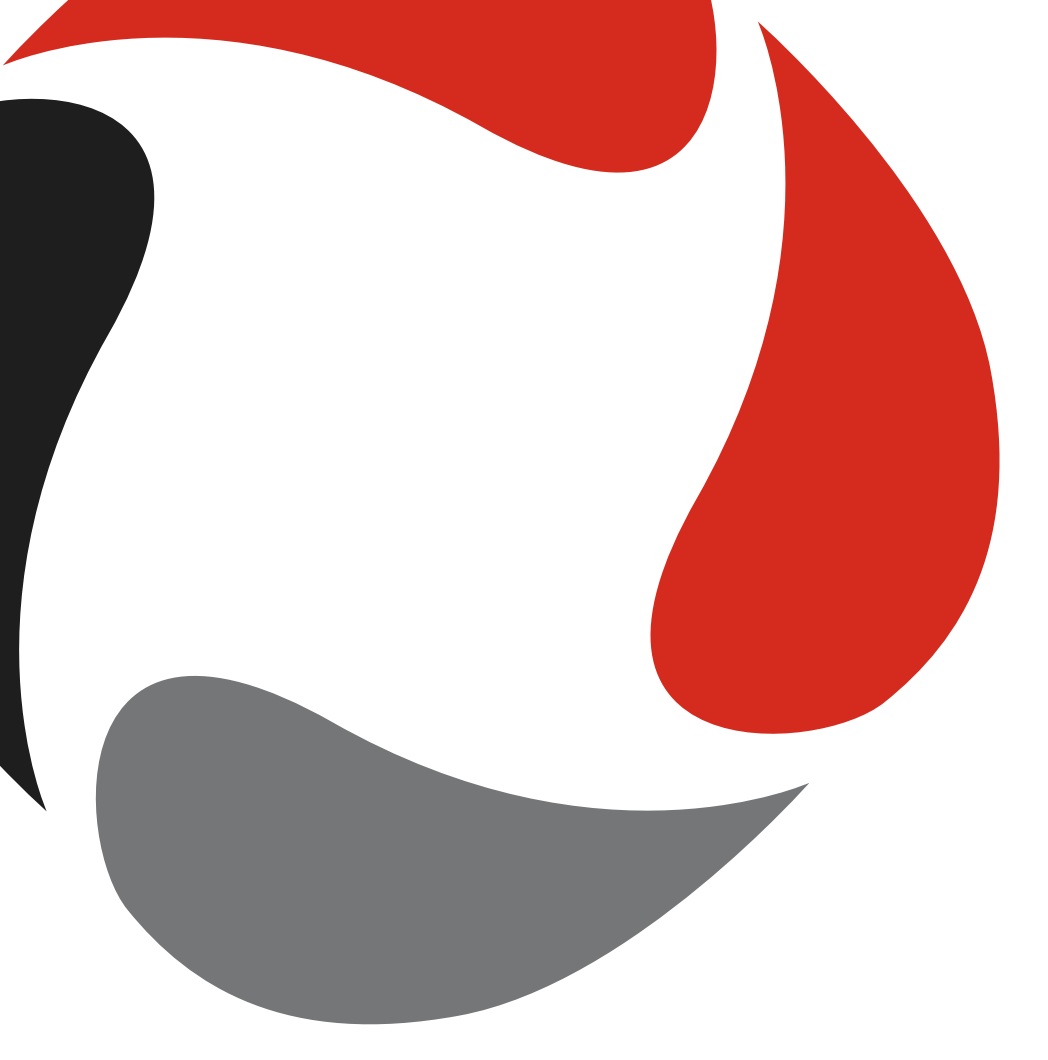

# How to Guide

1 December 2015

Managing referrals from QPS

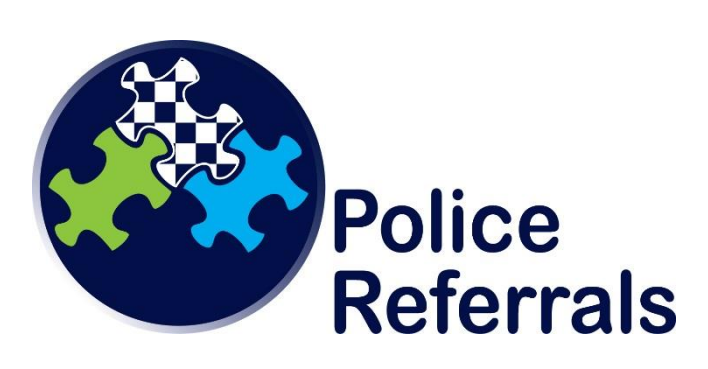

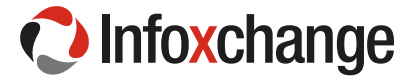

# Purpose of this document:

This How to Guide provides the user with information on how to access and use SRS to manage referrals from QPS.

Through a partnership between a network of service providers and the Queensland Police Service, community members particularly those who are vulnerable and disadvantaged are being connected with appropriate and targeted services. This system enables services to receive and manage police referrals as outlined in Partnership Agreements with Queensland Police.

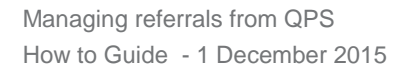

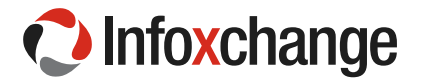

## **Table of Contents**

| 1  | Abc  | out the SRS Police Referral system                                      | 1  |
|----|------|-------------------------------------------------------------------------|----|
| 2  | Acc  | essing SRS Police Referral system                                       | 3  |
|    | 2.1  | Existing SRS or SHIP users                                              | 3  |
|    | 2.2  | New SRS Users                                                           | 3  |
| 3  | SRS  | S Welcome Page                                                          | 3  |
|    | 3.1  | Logging in for the first time                                           | 4  |
|    | 3.2  | Navigating SRS                                                          | 6  |
|    | 3.3  | Accessing Help from the Queensland Police Referral Coordination Service | 6  |
|    | 3.4  | Finding the SRS Queensland Connect User Manual                          | 6  |
|    | 3.5  | Logging Off                                                             | 7  |
| 4  | Ref  | errals                                                                  | 7  |
|    | 4.1  | Viewing Referrals                                                       | 7  |
|    |      | The Referral Form from the top to the Person's Details                  | 9  |
|    |      | The Referral Form from Referred Issues to the end of the form           | 10 |
|    | 4.2  | Add the person to the client database                                   | 10 |
|    | 4.3  | Accepting the Referral                                                  | 12 |
|    | 4.4  | Contacting the Person                                                   | 12 |
|    | 4.5  | Recording Service Provider Action                                       | 13 |
| 5  | Viev | w the person's record                                                   | 14 |
|    | 5.1  | View person's record via the Referrals tab on the Home Page             | 14 |
|    | 5.2  | Using Search to view a Person Record                                    | 15 |
|    | 5.3  | Accessing a Person Record via the Recent List                           | 15 |
| 6  | Add  | ling information to a Person's Details                                  | 16 |
|    | 6.1  | Add Address                                                             | 16 |
|    |      | Update Address details                                                  | 17 |
|    | 6.2  | Create eContact                                                         | 17 |
|    | 6.3  | Add Relationship                                                        | 18 |
|    | 6.4  | Add Key Worker                                                          | 19 |
| 7  | Cre  | ating Notes                                                             | 21 |
| 8  | Cre  | ate an Alert                                                            | 21 |
| 9  | Sen  | ding a QPS Referral to another service                                  | 22 |
|    | 9.1  | Sending a QPS Referral to another agency - electronically               | 23 |
|    |      | Updating the Original QPS Referral with Service Provider Action         | 26 |
|    | 9.2  | Sending a QPS Referral to another service - manually                    | 27 |
| 10 | Rep  | orts and Lists                                                          | 31 |

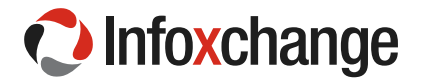

|    | 10.1 Generate a Report about Referrals Received | . 31 |
|----|-------------------------------------------------|------|
| 11 | User Preferences                                | . 33 |
|    | 11.1 Change password                            | . 34 |
|    | 11.2 User Administration-Coordinator Functions  | . 35 |
|    | 11.3 Creating a New User                        | . 35 |
|    | 11.4 Resetting a Password for a user            | . 38 |
|    | 11.5 Unblocking a User Account                  | . 39 |
|    | 11.6 Removing User Access                       | . 39 |
| 12 | Merge Duplicate Records                         | . 41 |

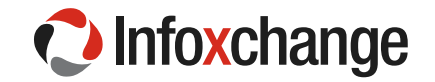

# 1 About the SRS Police Referral system

#### POLICE REFERRALS

Frontline police have millions of interactions with community members each year. Many of these are with people experiencing stress, distress and a range of social issues. The QPS has been connecting vulnerable and disadvantaged people with support services for over ten years. Conducting referrals is now an embedded strategy of effective frontline policing as it assists to address underlying social and personal issues.

Frontline police have an ability to significantly impact on the lives of the people they encounter. Referral Services presents a significant opportunity to direct those in need to the help they require. The long term impact of this process can be life-changing for the referred client, their family and the local community.

The Queensland Police Service (QPS), as part of a cross-agency approach to support vulnerable individuals is able to make non-crisis referrals to service providers regarding the following issues:

| SIGNIFICANT ISSUE                            | SUBCATEGORY                                                        |
|----------------------------------------------|--------------------------------------------------------------------|
|                                              | Elder abuse (emotional/psychological; physical; sexual; financial) |
| Aged Support                                 | Support for the aged person                                        |
|                                              | Support for family/carer                                           |
|                                              | Support for person with alcohol dependency                         |
| Alcohol misuse                               | Support for family/carer                                           |
| Court Support for Victims of                 | Court Support                                                      |
| Crime                                        | Victim Impact Statement                                            |
|                                              | Personal safety                                                    |
|                                              | Home and property security                                         |
| Crime Prevention Information                 | Business security                                                  |
|                                              | Motor vehicle security                                             |
|                                              | Neighbourhood Watch                                                |
|                                              | Support for person with intellectual disability                    |
| Disability Support                           | Support for person with physical disability                        |
|                                              | Support for family/carer                                           |
| Domestic and Family Violence                 | Support for aggrieved                                              |
| (Aggrieved)                                  | Support for immigrant women                                        |
| Domestic and Family Violence<br>(Respondent) | Support for respondent                                             |
|                                              | Support for person with drug dependency                            |
|                                              | Support for family/carer                                           |
| Compling                                     | Support for gambler                                                |
| Gambing                                      | Support for family/carer                                           |
| Homolosspass                                 | At risk of homelessness                                            |
| nomelessness                                 | Homeless                                                           |
|                                              | Civil (consumer debt, social security, mental health)              |
| Leyai auvice                                 | Criminal law                                                       |

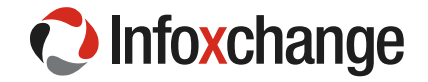

|                                                                                                    | Domestic and Family Violence                                                                                                    |
|----------------------------------------------------------------------------------------------------|----------------------------------------------------------------------------------------------------|
|                                                                                                    | Family Law                                                                                                    |
| Montal Health                                                                                                    | Support for person with mental health issues                                                                                                    |
|                                                                                                    | Support for family/carer                                                                                                    |
|                                                                                                    | General consumers                                                                                                    |
| Office of Fair Trading                                                                                                    | Motor vehicles                                                                                                    |
| Office of Fair Trading                                                                                                    | Real estate                                                                                                    |
|                                                                                                    | Security Providers                                                                                                    |
|                                                                                                    | Difficult behaviour                                                                                                    |
| Perenting Children Wouth                                                                                                    | Family conflict                                                                                                    |
| Parenting Children/ routh                                                                                                    | Bullying                                                                                                    |
|                                                                                                    | Truancy                                                                                                    |
|                                                                                                    | Relationship support                                                                                                    |
|                                                                                                    | Emotional and mental wellbeing                                                                                                    |
| Personal counselling                                                                                                    | Anger management                                                                                                    |
|                                                                                                    | Grief counselling                                                                                                    |
|                                                                                                    |                                                                                                    |
| Road Trauma                                                                                                    | Support for family/friends/driver                                                                                                    |
| Road Trauma                                                                                                    | Support for family/friends/driver<br>Support for family/friends following unexpected death/suicide                                                                                                    |
| Road Trauma<br>Sudden Death Support                                                                                                    | Support for family/friends/driver<br>Support for family/friends following unexpected death/suicide<br>Support for family/friends related to death related to pregnancy or a child<br>under age of 12yo                                                                                                    |
| Road Trauma<br>Sudden Death Support<br>Suicide prevention - non                                                                                                    | Support for family/friends/driver<br>Support for family/friends following unexpected death/suicide<br>Support for family/friends related to death related to pregnancy or a child<br>under age of 12yo<br>Support for a person who may be suicidal (non-emergency)                                                                                                    |
| Road Trauma<br>Sudden Death Support<br>Suicide prevention - non<br>emergency                                                                                                    | Support for family/friends/driver<br>Support for family/friends following unexpected death/suicide<br>Support for family/friends related to death related to pregnancy or a child<br>under age of 12yo<br>Support for a person who may be suicidal (non-emergency)<br>Support for family/carer                                                                                                    |
| Road Trauma<br>Sudden Death Support<br>Suicide prevention - non<br>emergency                                                                                                    | Support for family/friends/driver<br>Support for family/friends following unexpected death/suicide<br>Support for family/friends related to death related to pregnancy or a child<br>under age of 12yo<br>Support for a person who may be suicidal (non-emergency)<br>Support for family/carer<br>Bullying                                                                                                    |
| Road Trauma<br>Sudden Death Support<br>Suicide prevention - non<br>emergency                                                                                                    | Support for family/friends/driverSupport for family/friends following unexpected death/suicideSupport for family/friends related to death related to pregnancy or a child<br>under age of 12yoSupport for a person who may be suicidal (non-emergency)Support for family/carerBullyingDrug / alcohol misuse                                                                                                    |
| Road Trauma<br>Sudden Death Support<br>Suicide prevention - non<br>emergency<br>Support for Youth                                                                                             | Support for family/friends/driverSupport for family/friends following unexpected death/suicideSupport for family/friends related to death related to pregnancy or a child<br>under age of 12yoSupport for a person who may be suicidal (non-emergency)Support for family/carerBullyingDrug / alcohol misuseMental Health (suicide prevention / self-harm / anxiety / depression)                                                                                                    |
| Road Trauma<br>Sudden Death Support<br>Suicide prevention - non<br>emergency<br>Support for Youth                                                                                             | Support for family/friends/driver<br>Support for family/friends following unexpected death/suicide<br>Support for family/friends related to death related to pregnancy or a child<br>under age of 12yo<br>Support for a person who may be suicidal (non-emergency)<br>Support for family/carer<br>Bullying<br>Drug / alcohol misuse<br>Mental Health (suicide prevention / self-harm / anxiety / depression)<br>Recreational Activities for Youth                                                                                |
| Road Trauma<br>Sudden Death Support<br>Suicide prevention - non<br>emergency<br>Support for Youth                                                                                             | Support for family/friends/driver<br>Support for family/friends following unexpected death/suicide<br>Support for family/friends related to death related to pregnancy or a child<br>under age of 12yo<br>Support for a person who may be suicidal (non-emergency)<br>Support for family/carer<br>Bullying<br>Drug / alcohol misuse<br>Mental Health (suicide prevention / self-harm / anxiety / depression)<br>Recreational Activities for Youth<br>Other                                                                       |
| Road TraumaSudden Death SupportSuicide prevention - non<br>emergencySupport for YouthVictim Assist - Financial<br>Assistance for violent crimes                                               | Support for family/friends/driver<br>Support for family/friends following unexpected death/suicide<br>Support for family/friends related to death related to pregnancy or a child<br>under age of 12yo<br>Support for a person who may be suicidal (non-emergency)<br>Support for family/carer<br>Bullying<br>Drug / alcohol misuse<br>Mental Health (suicide prevention / self-harm / anxiety / depression)<br>Recreational Activities for Youth<br>Other<br>Financial assistance for violent crimes                            |
| Road Trauma         Sudden Death Support         Suicide prevention - non         emergency         Support for Youth         Victim Assist - Financial         Assistance for violent crimes | Support for family/friends/driver<br>Support for family/friends following unexpected death/suicide<br>Support for family/friends related to death related to pregnancy or a child<br>under age of 12yo<br>Support for a person who may be suicidal (non-emergency)<br>Support for family/carer<br>Bullying<br>Drug / alcohol misuse<br>Mental Health (suicide prevention / self-harm / anxiety / depression)<br>Recreational Activities for Youth<br>Other<br>Financial assistance for violent crimes<br>Sexual offences         |
| Road Trauma Sudden Death Support Suicide prevention - non emergency Support for Youth Victim Assist - Financial Assistance for violent crimes                                                 | Support for family/friends/driverSupport for family/friends following unexpected death/suicideSupport for family/friends related to death related to pregnancy or a child<br>under age of 12yoSupport for a person who may be suicidal (non-emergency)Support for family/carerBullyingDrug / alcohol misuseMental Health (suicide prevention / self-harm / anxiety / depression)Recreational Activities for YouthOtherSexual offencesOther offences against the person                                                           |
| Road TraumaSudden Death SupportSuicide prevention - non<br>emergencySupport for YouthVictim Assist - Financial<br>Assistance for violent crimesVictim Support                                 | Support for family/friends/driverSupport for family/friends following unexpected death/suicideSupport for family/friends related to death related to pregnancy or a child<br>under age of 12yoSupport for a person who may be suicidal (non-emergency)Support for family/carerBullyingDrug / alcohol misuseMental Health (suicide prevention / self-harm / anxiety / depression)Recreational Activities for YouthOtherFinancial assistance for violent crimesSexual offencesOther offences against the personAnti-discrimination |

#### SRS POLICE REFERRAL SYSTEM

The purpose of the SRS Police Referral system is to process referrals by Queensland Police Officers to nongovernment service provider partners. Police Officers will complete a web form with information about a person, their presenting issues and needs. The web form will be sent electronically to a non-government service provider, chosen based on location and service needs. The SRS Police Referral system is the online system that receives referrals allowing service providers to review the information and undertake the referral.

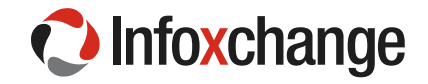

Non-government service providers receiving referrals through SRS will be able to:

- Receive the referral electronically on the SRS homepage
- · View details related to the person being referred, their presenting issues and needs
- Record attempts to contact the person
- Record the referral outcome
- Submit questions back to the referring Police Officer
- Copy and forward the referral to other services with the system automatically tracking referral progress.

SRS will send automatic electronic advice to the referring Police Officer on the outcome of the referral.

SRS is an online application developed by Infoxchange.

# 2 Accessing SRS Police Referral system

To access SRS Police Referral all users need:

- » Internet connection
- Internet browser: Infoxchange supports the three most recent versions of Internet Explorer, as well as the latest stable versions of Chrome and Firefox.
- » A URL, read 2.1 and 2.2 below to determine which URL you will use.

## 2.1 Existing SRS or SHIP users

If you are an existing Infoxchange SRS or SHIP user you will access police referrals from your existing system.

## 2.2 New SRS Users

If you are not an existing SRS/SHIP user you will use the following URL: <u>https://srs-</u> <u>gldconnect.infoxchangeapps.net.au/</u>. This site is referred to as SRS Queensland Connect in this manual.

# 3 SRS Welcome Page

To access Police Referrals go to your normal SRS instance or access the SRS Queensland Connect application as follows:

- 1. Type the URL into the browser.
- 2. Login using the username and password provided:
  - Users have four attempts to enter the correct username and password
  - On a fifth unsuccessful attempt users will be blocked from logging in for a period of 1 hour
- 3. The news section keeps users informed of any software updates or system outages.
- 4. Support options are listed under the '**Need help using SRS**?' heading. The SRS Queensland Connect User Manual link will be available here.

Each of the parts described above are numbered on the screenshot below.

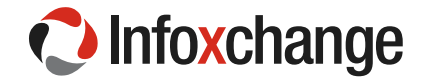

| https://srs-test-1.docker.dev/home.php?logout=1                                                                                                    |                                                                                                    | ▼ C Q Search                                                                                                    | h                                                                                                    | ☆ 自                                                                                                    | ◙                                                                                             | ŧ                                                                         | Â                                                           | Ø                                  |
|----------------------------------------------------------------------------------------------------|----------------------------------------------------------------------------------------------------|----------------------------------------------------------------------------------------------------|----------------------------------------------------------------------------------------------------|----------------------------------------------------------------------------------------------------|-----------------------------------------------------------------------------------------------|---------------------------------------------------------------------------|-------------------------------------------------------------|------------------------------------|
| OPS Portal - Referrals Install GoToMeeting in Most Visited Service Record System This database contains private and confidential information. Ac is subject to State and Federal privacy legislation. Only authors access this database. You should not give your username and password to any other your password secret. All access to this application is logged at audits. | th Cluster A UAT O Families I<br>Login to<br>Username<br>Password                                                                                                    | UAT Organization of the second second | nfoxchange S                                                                                                    | iervice S                                                                                                    | 2                                                                                             |                                                                           |                                                             |                                    |
| About SRS<br>Service Record System (SRS) is an online client management system<br>developed in partnership with the community services sector.<br>SRS improves the efficiency and effectiveness of service delivery by<br>helping organisations manage information and activities regarding<br>individuals and families.                                                       | News<br>Do I need to upgrade my web brow<br>If you use Internet Explorer 8 (IE8) at<br>to make use of a number of functions<br>The most current version of Internet I<br>The Admin > About tab in SRS will te<br>currently using. For help to update yo<br>the link http://srs-support.infoxchange<br>your-browser | 3<br>Aser?<br>Ind below you will not be able<br>currently available in SRS.<br>Explorer is now Version 11.<br>Il you which browser you are<br>our web browser please follow<br>papps.net.au/updating-                                                                                                    | Need help us<br>The Infoxchange Helpline<br>(03) 9418 7487 or email sr<br>If you contact support plea<br>the application and the woo<br>SRS Support is also availa<br>SRS online help also has a<br>feedback page where you | sing S<br>can be contact<br>s-support@in<br>se quote the vr<br>rkgroup that y<br>able via the SF<br>a Frequently A<br>can post a qu | RS?<br>cted on 1<br>foxchang<br>web addir<br>rou belon<br>RS Online<br>Asked Qu<br>westion to | 300 360<br>ge.net.a<br>geto.<br>geto.<br>e Help v<br>iestions<br>s SRS si | 6 516 o<br>au<br>u use to<br>website<br>s page a<br>upport. | 4<br>r<br>access<br>. The<br>and a |

## 3.1 Logging in for the first time

Users logging in for the first time will be taken to a page outlining the Terms and Conditions for using the SRS Police Referrals system. Users will either accept or not accept the Terms and Conditions via the buttons on the screen.

| Infoxchange                                              | ACME Support Services Police Referrals                                                                                                    |                                                                                                    |
|----------------------------------------------------------|----------------------------------------------------------------------------------------------------|----------------------------------------------------------------------------------------------------|
|                                                          | Terms and Conditions                                                                                                    | Move the scroll bar down<br>to view all Terms and<br>Conditions                                                                                                    |
|                                                          | Conditions of Use AGREEMENT                                                                                                    | ^                                                                                                    |
|                                                          | By logging on to the Service Record System (SRS) you agree to<br>Acceptable use:<br>Access to SRS is provided solely to authorised users (see definition bel<br>- accessing referrals received from the Queensland Police Service (QPS)<br>- recording information regarding individuals and families seeking and r<br>- generating reports to assist in managing service delivery and to prov<br>referring agencies;<br>within the permission levels authorised by an agency's SRS Administrat<br>obligations. By accepting the Conditions of Use, you agree to use SRS | the following Conditions of Use<br>ow) for the purposes of:<br>; and/or<br>eceiving support; and/or<br>ide information to relevant funding bodies and<br>or and in accordance with all legal and ethical<br>solely for these purposes. |
|                                                          | Authorised users:<br>Authorisation for agency staff to access SRS is managed by the SRS A<br>Administrator assigns a unique username and initial password to each t<br>information.                                                                                                    | dministrator within that agency. The SRS<br>user and sets permissions to view or alter client                                                                                                    |
| Select 'Yes, I<br>agree' to continue<br>using the system | By accepting the Conditions of Use, you agree that:<br>• you have been authorised to access SRS by your agency's SRS Admi<br>• you will use the system within the parameters of your permission leve<br>• you will not attempt to access client information for which you have n<br>• you will protect your password and not share it with anyone else or n<br>• you will inform your SRS Administrator immediately if you believe you<br>authorised to see                                                                                                    | inistrator<br>el<br>lo legitimate business requirement to access<br>nake SRS available to anyone else<br>have seen client information that you were not                                                                                |
|                                                          | Do you agree with the Terms And Conditions?<br>Ves, I agree No, I do not agree                                                                                                    |                                                                                                    |

After reading through and accepting the Terms and Conditions, users will be prompted to update their details including a security question.

Users selecting 'No, I do not agree' will be logged out and taken to the login page. If users are unsure what to do, speak with your Manager or SRS Coordinator.

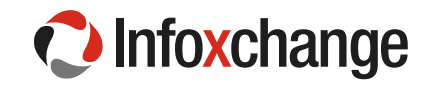

| Home  | Password Preferences Users Merge Audit About                                                                                                    |
|-------|----------------------------------------------------------------------------------------------------|
|       |                                                                                                    |
|       | User Preferences for Jane Smith                                                                                                    |
| Admin | Email Address mhollywood@infoxchange.org                                                                                                    |
|       | Phone                                                                                                    |
|       | Mobile                                                                                                    |
|       | Fax Important: You must update your details.                                                                                                    |
|       | - A security question must be selected with a proper response.                                                                                                    |
|       | Position                                                                                                    |
|       | Organisation                                                                                                    |
|       | The security question is used, together with your email, to ide<br>you forget your password. It is stored in encrypted format<br>read by others.                                                                                                    |
|       | Security question What are the last five(5) characters of m                                                                                                    |
|       | Security response                                                                                                    |
|       | Your email address recorded in SRS may be used by Infoxchange to communicate with you regarding scheduled SRS downtime, feature upgrades or tips on the effective use of SRS. If you do not want Infoxchange to use your email for this purpose please tick the box below. |

After clicking Ok, users are taken to the Preferences Tab on the Admin Page.

#### <u>Steps</u>

- 1. Complete contact details.
- 2. Complete security question.
- 3. Tick the box if you do not want to receive updates about SRS.
- 4. Select save

NOTE: by entering an email address and answering a security question, users are able to select the 'forgot my password' link on the Welcome Page should a password be forgotten.

| Infoxchange                    | ACME Support Services                                                                                                    | Jane Smith (Coordin | ator) |
|--------------------------------|----------------------------------------------------------------------------------------------------|---------------------|-------|
| Home                           | Password Preferences Users Merge Audit About                                                                                                    |                     | Menu  |
| Persons                        |                                                                                                    |                     | 0     |
| Reports                        | User Preferences for Jane Smith                                                                                                    |                     |       |
| Admin                          | Email Address jpsmith25@acmesupport.org.au                                                                                                    |                     |       |
|                                | Phone                                                                                                    |                     |       |
|                                | Mobile 1. Complete contact details                                                                                                    |                     |       |
|                                | Fax                                                                                                    |                     |       |
|                                | Title                                                                                                    |                     |       |
|                                | Position                                                                                                    |                     |       |
|                                | Organisation                                                                                                    |                     |       |
|                                | The security question is used, together with your email, to identify you if you forget your password. It is stored in encrypted format and cannot be read by others.                                                                                                    |                     |       |
|                                | Security question What are the last five(5) characters of my drivers license? If forgot my password' link on the Welcome Page                                                                                                    |                     |       |
| 4. Select Save t<br>save these | Your email address recorded in SRS may be used by Infoxchange to<br>communicate with you regarding scheduled SRS downtime, feature<br>upgrades or tips on the effective used SRS. If you do not waith<br>Infoxchange to use your email for this purpose please tick the box below.<br>To I do not wish to receive these emails |                     |       |
| changes                        | Save Cancel                                                                                                    |                     |       |

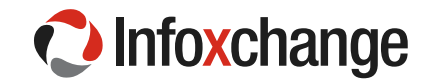

## 3.2 Navigating SRS

SRS is a secure site. The URL has the same level of encryption as Internet Banking sites and will not appear in google searches. As a secure site, users must not use the back button on the browser. Navigate around the site by clicking on the pages, tabs, buttons and links. The system is a 'one click' system; double clicking on a button or link is not required.

After logging in, SRS will open at the **Home Page** on the **Referrals** Tab. Navigate around SRS by selecting page buttons on the left and tabs across the top of the page. Each page has multiple Tabs. Tabs allow the user to carry out particular functions within the selected page.

After logging in, users land on the **Home Page** on the **Referrals Tab**. This is reproduced in the screenshot below.

| Infoxchange        | ACME Support Services Service Name Police Referrals Tabs                                                                                                    | User's Name            |
|--------------------|----------------------------------------------------------------------------------------------------|------------------------|
| Persons<br>Reports | Received Accepted Declined Sent Draft Subtabs                                                                                                    | User<br>Preferences    |
| Admin              | Id † Send Date Status Sent From Sent By Client Vulnerability<br>Assessment                                                                                                    | Access a<br>Tabs for r |
| Pages              | Queensland Police Southside<br>Southside D02/12/2015 Waiting Service - D08: Routine<br>12:19:53 DD02-XJJT SOUTHBANK QPS 7654321 D1/01/1975<br>STATION Postcode:<br>4101                                                                                                    | page from<br>the menu  |
|                    | @//12/2015         Waiting         Queenstand Police         Henry Hill           @//12/2015         Waiting         Service -         DOB:           12:23:08         QQ02-L6JK         SOUTHBANK         QP5 7654321 01/01/1930         High           STATION         Postcode:         4101 |                        |

Pages are grouped according to theme:

| Home page:     | Receiving and sending referrals, worker tools                                |
|----------------|------------------------------------------------------------------------------|
| Person's page: | Search, view, create and edit person records                                 |
| Reports:       | Run aggregate reports and unit-level lists about referrals received and sent |
| Admin:         | Change password and User preferences                                         |

## 3.3 Accessing Help from the Queensland Police Referral Coordination Service

For support regarding the Police Referrals process and the content of Police Referrals, please contact Queensland Police Referral Coordination Service:

Phone 1300 058 910 (Monday – Friday 9am – 5pm)

Email rmcs@redbourne.com.au

## 3.4 Finding the SRS Queensland Connect User Manual

The User Manual is available, via the Frequently Asked Questions page, which can be accessed on the **SRS Welcome Page** under '**Need Help Using SRS**'.

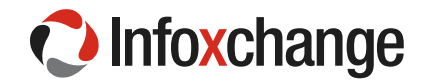

# Need help using Police Referral System?

For support regarding the Police Referrals process and the content of the Police Referrals, please contact Queensland Police Referral Coordination Service: Phone 1300 058 910 or email :rmcs@redbourne.com.au

Support on using this system is also available via the SRS Online Help website. The SRS online help also has a Frequently Asked Questions page User Manual available at Frequently

Asked Question Page. Click to access.

# 3.5 Logging Off

Log off via the log out icon in the top at the far right of the screen. Simply click to log out. Users should log out as soon as they have completed their work within SRS.

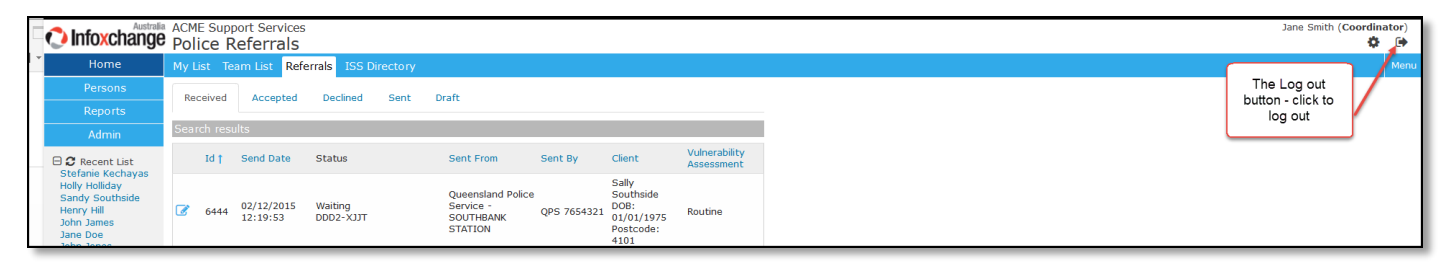

**NOTE:** If you have not created a new record, saved your work or navigated around SRS for more than one hour you will be automatically logged out.

# 4 Referrals

The process of receiving and acting on a referral are stepped out in order in Figure 1 below, commencing with View Referral:

#### Figure 1 Referral Process

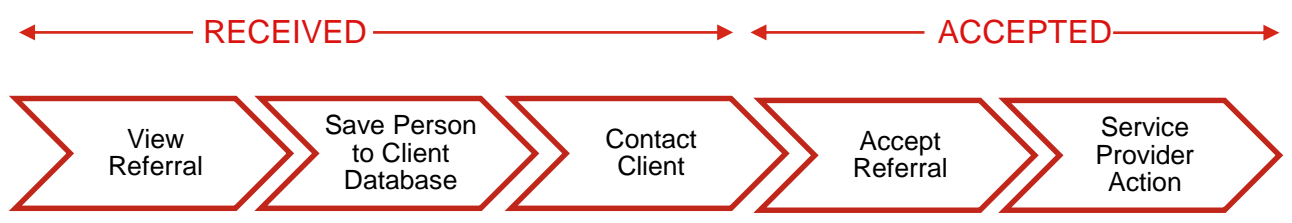

Once a Service Provider Action has been recorded for a QPS Referral, the referral is considered closed and the referring Police Officer will receive an automatic message advising of the referral's outcome.

## 4.1 Viewing Referrals

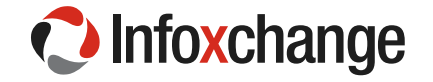

All Referrals received are available on the **Referrals** tab on the **Home** page. All received Referrals are listed on the first subtab '**Received**'.

#### <u>Steps</u>

- 1. Go to the **Home** Page.
- 2. Go to the Referrals Tab.
- 3. The page lands on the **Received** subtab. On the Received subtab all incoming referrals will be listed with a summary of information including:
  - Referral ID number
  - date and time the Referral was sent
  - current status of the Referral, for example waiting
  - sent from will name the Police organisational unit, for example SouthBank Station
  - sent by is the ID number of the referring Police Officer
  - the person's name, date of birth and gender
  - the final column displays the person's **Vulnerability Assessment** which may be 'Routine' or 'High'.
- Click on the blue Vulnerability Assessment column heading to sort the column so that the referrals rated with the highest vulnerability appear at the top of the list of referrals received. This action will assist users to prioritise the referrals received.

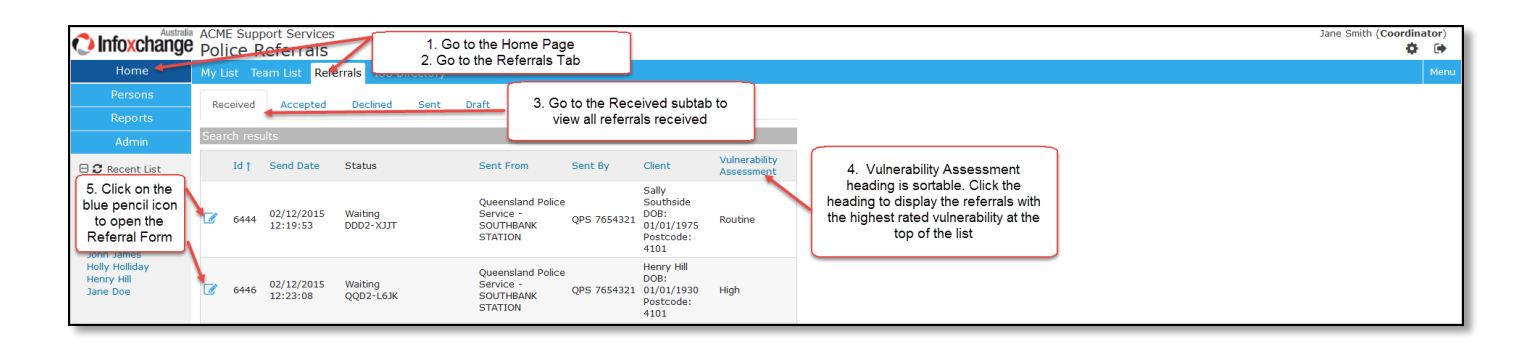

5. Click on the *icon* to view the referral and the **Referral** form opens on the right hand side of the page.

| C Infoxchang                   | іа до<br><b>е</b> р | CME Sup<br>olice | port Services<br>Referrals | 5                                                   |                                                                   |                             |                                                               |                               |                                           |                                                 |                                                   |                                        |                         |                      | Jane Smith (Coor | dinator) |
|--------------------------------|---------------------|------------------|----------------------------|-----------------------------------------------------|-------------------------------------------------------------------|-----------------------------|---------------------------------------------------------------|-------------------------------|-------------------------------------------|-------------------------------------------------|---------------------------------------------------|----------------------------------------|-------------------------|----------------------|------------------|----------|
| Home                           | М                   | y List T         | eam List Ref               | errals ISS Directory                                | Clicking o                                                        | n the Vulne<br>iding has re | erability Ass<br>-ordered th                                  | essment<br>ne column          |                                           |                                                 |                                                   |                                        |                         |                      |                  | Menu     |
| Persons                        | ſ                   | Received         | Accented                   | Declined Sent                                       | so that the l                                                     | highest rate                | d referrals                                                   | appear at                     | Referral                                  | -                                               |                                                   |                                        | 0                       | 6. The Referral Form |                  |          |
| Reports                        |                     | necorred         | Accepted                   | beening being                                       | th                                                                | e top of the                | e referral lis                                                | t J                           | Link referra                              | to database                                     |                                                   |                                        | E                       | opono noro.          |                  |          |
| Admin                          | S                   | earch res        | ults                       |                                                     |                                                                   |                             |                                                               |                               | This exter                                | nal referral is r                               | ot vet as                                         | sociated with a                        | Client on               |                      |                  |          |
| 🖯 🖸 Recent List                |                     | Id               | Send Date                  | Status                                              | Sent From                                                         | Sent By                     | Client                                                        | Vulnerability<br>Assessment † | your datab<br>first create                | ase. If you pl<br>a Client recor                | an to acce<br>d, or asso                          | ept this referral<br>ciate the referra | you must<br>al with an  |                      |                  |          |
| 5. Click on the pencil icon to |                     | 6446             | 02/12/2015<br>12:23:08     | Waiting<br>QQD2-L6JK                                | Queensland<br>Police Service -<br>SOUTHBANK<br>STATION            | QPS 7654321                 | Henry Hill<br>DOB:<br>01/01/1930<br>Postcode:<br>4101         | High                          | First: Henry                              | Last Namo                                       | Last:                                             | Hill                                   | Search                  |                      |                  |          |
| Referral Form                  | 6                   | 4255             |                            | Waiting<br>a08f8873-8f78-4f02-<br>af4d-23d9fdcf3101 | Queensland<br>Police Service -<br>BRISBANE CITY<br>STATION TEAM 1 | QPS 7654321                 | Jane Doe<br>DOB:<br>01/01/1980<br>Postcode:<br>4101           | High                          | Henry<br>Meta Data                        | Hill                                            | male                                              | 01/12/1930<br>dd Henry Hill as         | () ∞<br>new Client<br>⊞ |                      |                  |          |
|                                |                     | 6444             | 02/12/2015<br>12:19:53     | Waiting<br>DDD2-XJJT                                | Queensland<br>Police Service -<br>SOUTHBANK<br>STATION            | QPS 7654321                 | Sally<br>Southside<br>DOB:<br>01/01/1975<br>Postcode:<br>4101 | Routine                       | From Queen<br>To ACME So<br>So<br>Organia | nsland Police<br>upport Servic<br>ervice ACME S | <i>Service -</i><br>es<br>Support Se<br>Community | SOUTHBANK S<br>ervices                 |                         |                      |                  |          |

6. Read through the information on the Referral Form starting from the top. Information is displayed under a series of blue banners. To view information under a heading, click on the plus symbol .

The Referral Form is a long form, therefore it is reproduced below in two parts including descriptions.

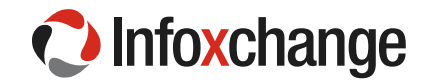

### The Referral Form from the top to the Person's Details

#### **Referral Form Part One**

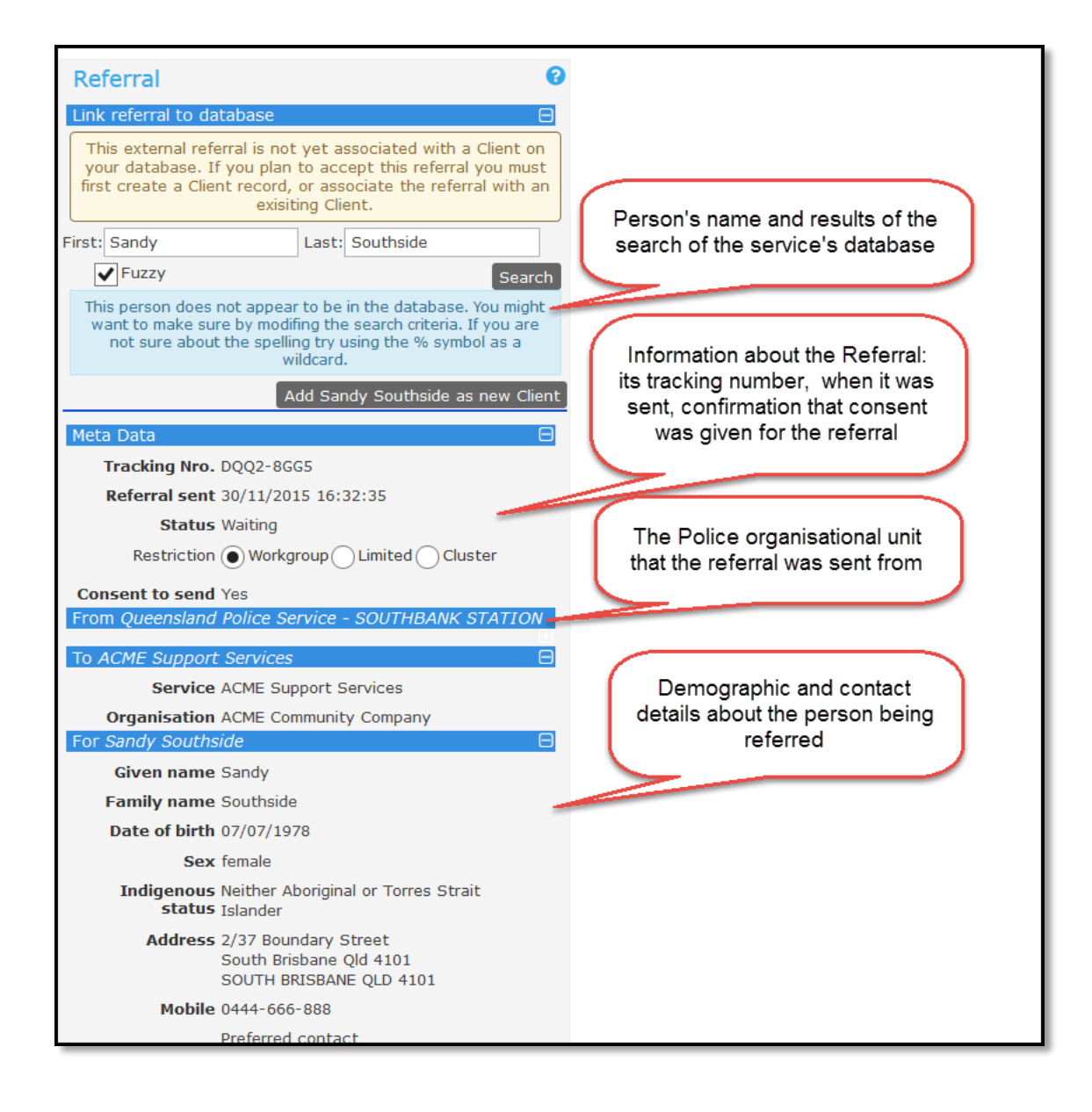

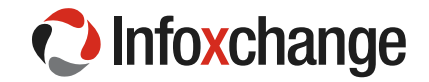

## The Referral Form from Referred Issues to the end of the form

#### **Referral Form Part Two**

| Defermed terriste     |                                                                                                    |                                                                                                    |
|-----------------------|----------------------------------------------------------------------------------------------------|----------------------------------------------------------------------------------------------------|
| Referred Issue/s      | E                                                                                                    |                                                                                                    |
| Significant<br>issues | Category: Alcohol misuse<br>Subcategory: Support for person with<br>alcohol dependency                            |                                                                                                    |
| 6                     | Category: Homelessness<br>Subcategory: At risk of homelessness                                                    |                                                                                                    |
| Issues<br>Assessment  | Q: Does the client have dependent<br>children under 18?<br>A: No                                                  | Referred issues detail the range                                                                           |
|                       | Q: Provide details of children (number,<br>age of children)<br>A:                                                 | noted by the Police Officer.<br>Significant issues are listed first,                                       |
| 5                     | Q: Is there a history of alcohol misuse?<br>A: Yes                                                                | following by an assessment of<br>potential risk factors.                                                   |
|                       | Q: Is there a history of homelessness?<br>A: Unknown                                                              |                                                                                                    |
|                       | Q: Current accommodation<br>A: Rented house or flat                                                               |                                                                                                    |
|                       | Q: 1. Is there likelihood of recidivism or<br>victimisation?<br>A: Yes                                            |                                                                                                    |
|                       | Q: 2. Does the person have a<br>supportive environment (eg, family,<br>friends, suitable accommodation)?<br>A: No | Vulnerability                                                                                              |
|                       | Q: 3. Are other people within the<br>household impacted by the issue?<br>A: No                                    | Assessment                                                                                                 |
| t                     | Q: 4. Has there been an escalation in<br>the seriousness and/or frequency of the<br>issue?<br>A: Yes              | If any documents are attached to the                                                                       |
|                       | Q: Other details<br>A:                                                                                            | Referral they will be found under the<br>Attachments Banner. Click on the plus<br>symbol to view and open. |
| Vulnerability         | routine                                                                                                    |                                                                                                    |
| Attachments           | Œ                                                                                                    |                                                                                                    |
| Referral History      | 8                                                                                                    | Tick box to record attempts to contact                                                                     |
| Comments m            | ay be viewed by the QPS Referral<br>Coordination Service                                                          | person here. Additional information<br>about contact attempts can be                                       |
| Contact<br>Attempts   |                                                                                                    | recorded in the Comment field.                                                                             |
| Comment               |                                                                                                    | Click undate after adding a contact attempt                                                                |
|                       |                                                                                                    | and comment. Click PDF to export form.                                                                     |
|                       |                                                                                                    |                                                                                                    |

## 4.2 Add the person to the client database

Users must add the person in the **Referral** to their client database prior to accepting the referral. At the time of receiving a referral, SRS automatically searches the service's client database for any record matching the person detailed in the Referral. The search results are displayed at the top of the **Referral Form.** 

The search results will provide users with two options:

- 1. link the referral to an existing person on the service's database OR
- 2. add the person as a new client.

To link the Referral to an existing person on the database:

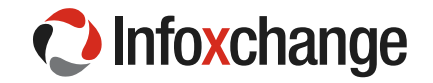

#### <u>Steps</u>

- 1. Go to the top of the Referral Form, under the blue banner 'Link referral to database'.
- 2. Consider the list of potential matches. If a match is found, click on the link <sup>e</sup> icon to link the referral to an existing client.
- 3. If users want to check the record of the existing person on the database prior to linking, click on the person icon and the person's record will open.

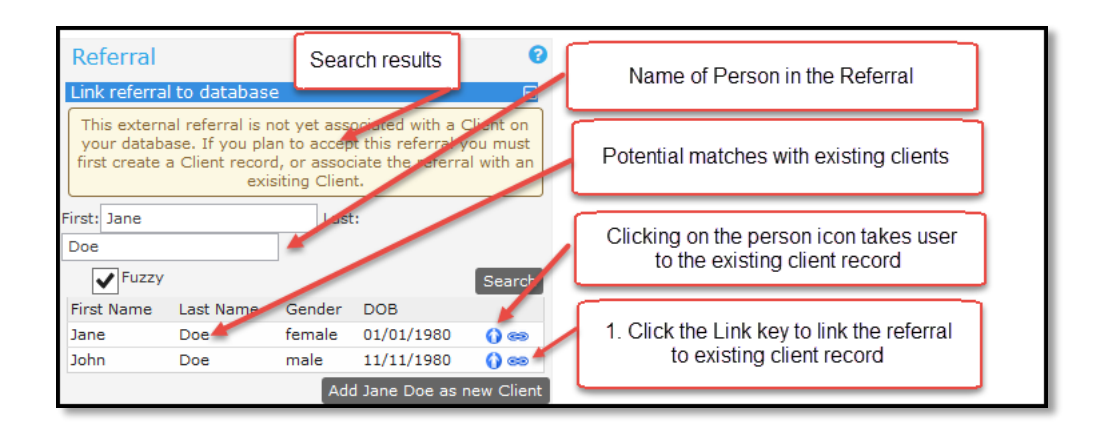

#### To add the person as a new client.

#### <u>Steps</u>

- 1. Go to the top of the Referral Form.
- 2. Click on the 'Add (client name) as a new Client'.
- 3. The demographic and contact information in the referral will automatically be copied into the person's record on the client database.

| Referral 😯                                                                                                    | 4 Deferrel Form                         |
|----------------------------------------------------------------------------------------------------|-----------------------------------------|
| Link referral to database                                                                                                    | 1. Releftal Form                        |
| This external referral is not yet associated with a Client on<br>your database. If you plan to accept this referral you must<br>first create a Client record, or associate the referral with an<br>exisiting Client. | Name of Person in the Referral          |
| First: John Last: James                                                                                                    | Search results                          |
| This person does not appear to be in the database. You migh<br>want to make sure by modifing the search criteria. If you are<br>not sure about the spelling try using the % symbol as a<br>wildcard.                 | 2. Click on the 'Add (client name) as a |
| Add John James as new Client                                                                                                    | new Client                              |

After adding the person to the database, or linking to an existing person record, a message is displayed on the Referral confirming the action.

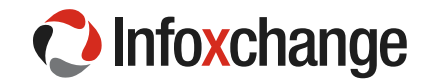

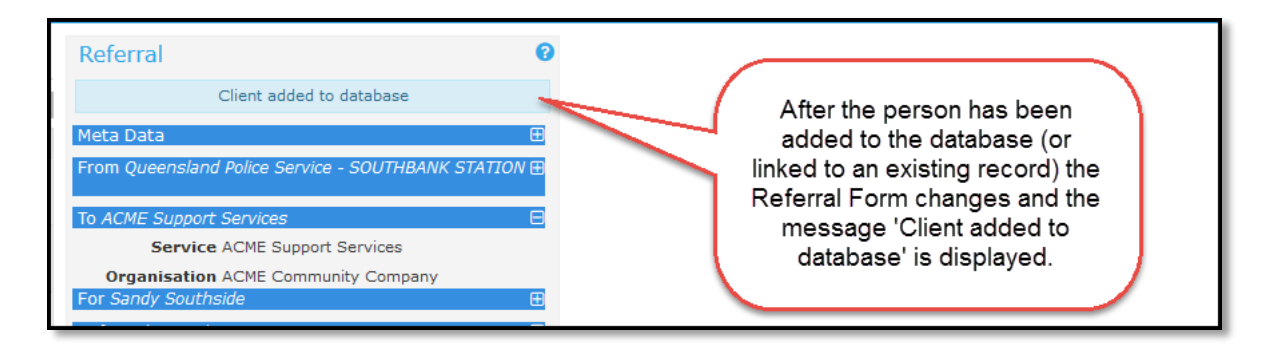

## 4.3 Contacting the Person

Users are to record the attempts to contact the person.

#### Steps:

- 1. Go to the end of the **Referral Form.** Under **Contact Attempts**, tick the box next to a number each time contact is undertaken. Recorded attempts must be consecutive, for example if three contacts were made, the 1, 2 and 3 boxes would be ticked. Tick the correctly **numbered box.**
- 2. Add a **Comment** to describe the contact.
- Click Update to save the contact attempt and comment.
   After updating the Referral Form, the Contact Attempt is recorded and displayed under Referral History. The date and time the record was updated along with the worker' name is also recorded.

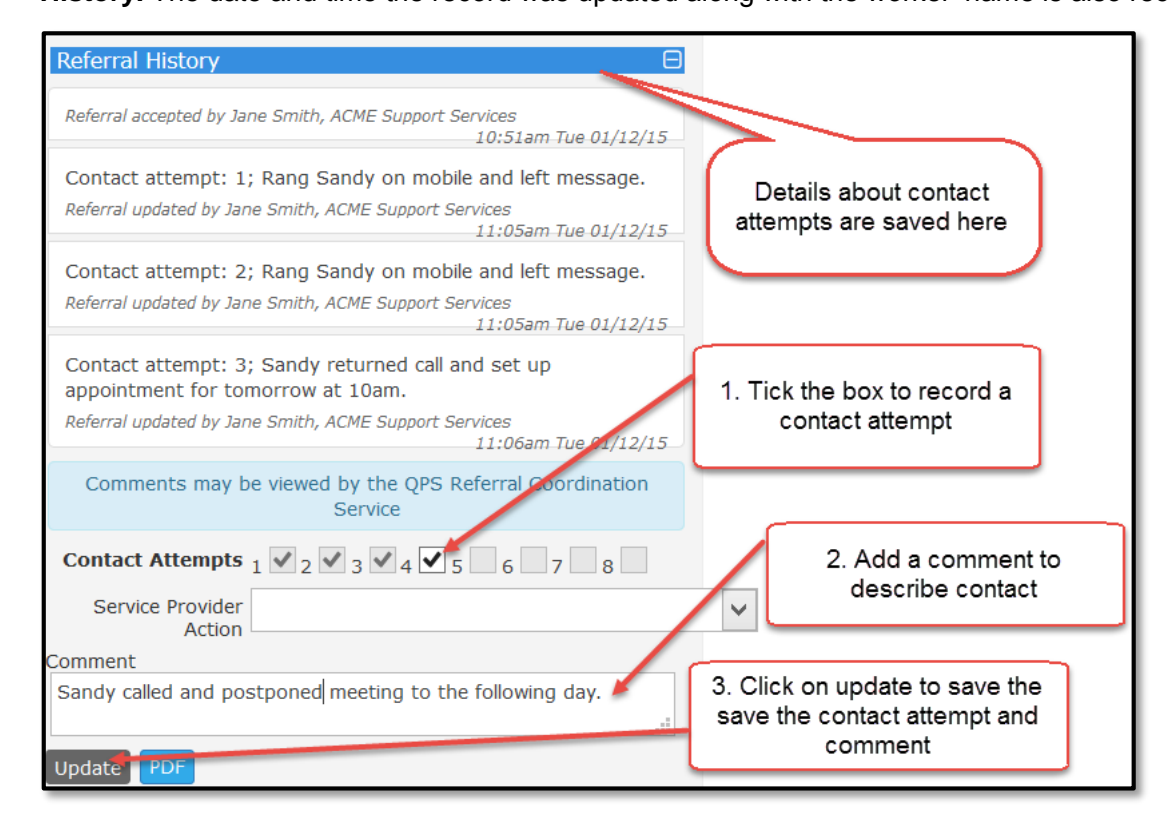

## 4.4 Accepting the Referral

After adding the person to the client database, an Accept button displays at the bottom of the Referral Form.

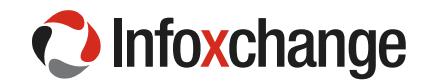

- 1. Go to the end of the **Referral Form.**
- 2. Click on the **Accept** button.

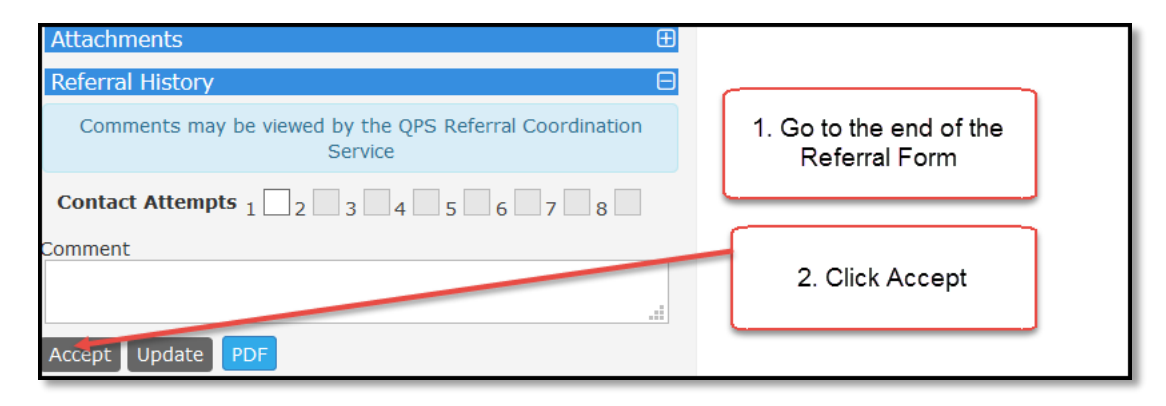

After accepting the Referral, the screen changes and a new field appears 'Service Provider Action'. After contacting the client, Users will select an option from the drop down menu to describe the result of the Referral. This field is completed when an outcome for the referral is known.

| Referral History 🛛 🖂                                                                                                    |   |                               |
|----------------------------------------------------------------------------------------------------|---|-------------------------------|
| Referral accepted by Jane Smith, ACME Support Services<br>10:51am Tue 01/12/15                                                                               |   |                               |
| Comments may be viewed by the QPS Referral<br>Coordination Service                                                                                           |   |                               |
| Contact         2         3         4         5         6         7           Attempts         1         2         3         4         5         6         7 |   | Service Provider Action field |
| Service Provider<br>Action                                                                                                    | × | Referral.                     |
| Comment                                                                                                    |   |                               |
|                                                                                                    |   |                               |
| Update PDF                                                                                                    |   |                               |

## 4.5 Recording Service Provider Action

After contacting the person users are to record the outcome of the Referral by selecting an option from the **Service Provider Action** drop down menu. Referrals are considered open until a Service Provider Action is recorded.

- 1. Go to the **Referral Form** and scroll down to **Referral History**.
- 2. Click on the drop down menu next to Service Provider Action. Select an option. The options are:
  - Client contacted services accepted
  - Client contacted services declined
  - Unable to be contacted information sent
  - Unable to be contacted no further action taken
  - On referred
  - Other / not applicable
- 3. Click **Update**.

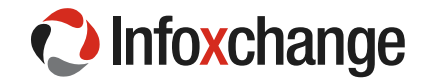

| Referral History                                                                                                    |                                                       |
|----------------------------------------------------------------------------------------------------|-------------------------------------------------------|
| Referral accepted by Jane Smith, ACME Support Services<br>10:51am Tue 01/12/15                                                              | 1. Go to Referral History                             |
| Contact attempt: 1; Rang Sandy on mobile and left message.<br>Referral updated by Jane Smith, ACME Support Services<br>11:05am Tue 01/12/15 |                                                       |
| Contact attempt: 2; Rang Sandy on mobile and left message.<br>Referral updated by Jane Smith, ACME Support Services<br>11:05am Tue 01/12/15 |                                                       |
| Contact attempt: 3; Sandy returned call and set up appointment for tomorrow at 10am.                                                        |                                                       |
| Referral updated by Jane Smith, ACME Support Services<br>11:06am Tue 01/12/15                                                               |                                                       |
| Contact attempt: 4; Sandy called and postponed meeting to the following day.                                                                | 2. Click on the drop down                             |
| Referral updated by Jane Smith, ACME Support Services<br>11:28am Tue 01/12/15                                                               | menu next to 'Service<br>Provider Action', Add detail |
| Comments may be viewed by the QPS Referral Coordination<br>Service                                                                          | about the action in the comment field-if desired.     |
| Contact Attempts $_1 \checkmark_2 \checkmark_3 \checkmark_4 \checkmark_5 \checkmark_6 \ _7 \ _8$                                            |                                                       |
| Service Provider Client contacted - services accepted                                                                                       | $\checkmark$                                          |
| Comment                                                                                                    |                                                       |
| Met with Sandy and explained our services. Sandy has decided to receive a service from our agency.                                          | 3. Click update to save the record                    |
| Update                                                                                                    |                                                       |

# 5 View the person's record

Users can access a person's record once saved to the database via the methods below.

5.1 View person's record via the Referrals tab on the Home Page

- 4. Go to the **Referrals Tab** on the **Home Page**.
- 5. Go to the **Accepted subtab** displaying a list of all accepted referrals. The most recent referral accepted will be at the top of the list.
- 6. Select the record and click on the <sup>†</sup> icon. The Person's record will open on the **Details Tab** on the **Persons Page.**

| C Infoxchange                             | ACM<br>Po | 1E Supp<br>lice R | ort Services<br>eferrals |                       |                                                        |                |                                                               |                             |
|-------------------------------------------|-----------|-------------------|--------------------------|-----------------------|--------------------------------------------------------|----------------|---------------------------------------------------------------|-----------------------------|
| Home                                      |           |                   | am List Refe             | rrals ISS Directory   |                                                        |                |                                                               |                             |
| Persons                                   | Re        | ceived            | Accepted                 | Declined Sent         | Draft                                                  |                |                                                               |                             |
| Reports                                   |           | ceived            | Accepted                 | becined Serie         | biaic                                                  |                |                                                               |                             |
| Admin                                     | Sea       | rch resu          | lts                      |                       |                                                        |                |                                                               |                             |
| 🖯 🖸 Recent List                           |           | Id †              | Send Date                | Status                | Sent From                                              | Sent By        | Client                                                        | Vulnerability<br>Assessment |
| Click on the<br>person icon<br>to open up | 8         | 6320              | 01/12/2015<br>13:19:16   | Accepted<br>2D22-8T3P | Queensland<br>Police Service -<br>SOUTHBANK<br>STATION | QPS<br>7654321 | Henry Hill<br>DOB:<br>01/12/1930<br>Postcode:<br>4101         | Routine                     |
| the person's record                       | 7<br>1    | 6224              | 30/11/2015<br>17:32:35   | Accepted<br>DQQ2-8GG5 | Queensland<br>Police Service -<br>SOUTHBANK<br>STATION | QPS<br>7654321 | Sandy<br>Southside<br>DOB:<br>07/07/1978<br>Postcode:<br>4101 | Routine                     |

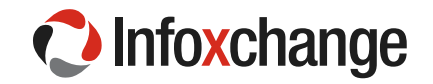

## 5.2 Using Search to view a Person Record

The **Search** tab on the **Persons** page is used to find a person record.

To perform a search, enter your search criteria details and click GO.

The Full Search Function contains a number of fields from which to search. It is usually best to leave the Fuzzy checkbox ticked as this allows the application to search for individuals with names that are a close match to the one typed. An example of Fuzzy searching can be found in the example screenshot below where the surname 'Dough' is searched. The search returns names similar to 'Dough'.

To clear all of the existing search parameters, click Clear.

#### <u>Steps</u>

- 1. Go to the Persons Page, Search Tab.
- 2. Enter a surname, keep Fuzzy selected to ensure a broad search of the database.
- 3. Select Search.
- 4. The search will return a list of any record/s found. Select a person by clicking on their name.

| Infoxchange            | ACME Support Service<br>Police Referrals | s                      | 2. Enter a Surname.                             |              |                  | _      |         | Jane Si | imith |  |
|------------------------|------------------------------------------|------------------------|-------------------------------------------------|--------------|------------------|--------|---------|---------|-------|--|
| Home                   | Search                                   |                        | Keep Fuzzy Selected to<br>ensure a broad search |              | 3. Select Search |        |         |         | Menu  |  |
| Persons                | Search By:      Name Ad                  | ldress () Phone () DOB |                                                 |              |                  |        |         |         | 8     |  |
| Reports                | Given name                               | Family name            |                                                 | emale 🖌 Fuzz | Search Clear     |        |         |         |       |  |
| Admin                  |                                          |                        | 00                                              | • · ·        |                  |        |         |         |       |  |
| 🖯 🞜 Recent List        | Search Results                           |                        |                                                 |              |                  |        |         |         |       |  |
| Jenny Dow              | Given Name                               | Family Name            | Sex                                             |              | DOB              | Alias? | Match † |         |       |  |
| Jane Doe<br>John James | Jane                                     | Doe                    | Female                                          |              | 01/01/1980       |        | 3       |         |       |  |
| John Jones             | Jenny                                    | Dow                    | Female                                          |              | 25/02/1975       |        | 3       |         |       |  |
| 1 Persons Page         | John                                     | Doe                    | Male                                            |              | 11/11/1980       |        | 3       |         |       |  |
| Search Tab             | Add new Client                           | Search Re              | sults                                           | 1            | to 3 of 3        |        |         | X       | 2     |  |

5.3 Accessing a Person Record via the Recent List

- 1 Go to the **Home Page** or the **Persons Page**.
- 2 See the last ten **Person** Records accessed under 'Recent List'.
- 3 Click on a name to go to that record.

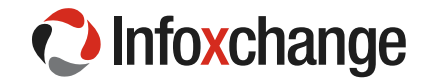

| C Infoxchange                                                        | a ACME Support Services Police Referrals                                                                                                    | Jane Smith |
|----------------------------------------------------------------------|----------------------------------------------------------------------------------------------------|------------|
| Home                                                                 | Search                                                                                                    | Menu       |
| Persons                                                              | Search By:      Name() Address() Phone() DOB                                                                                                    | 0          |
| Reports                                                              | Given name Male Female V Fuzzy Search Clear                                                                                                    | I          |
| Admin                                                                |                                                                                                    |            |
| E C Recent List<br>Jenny Dow<br>Jane Doe<br>John James<br>John Jones | Search Results           A list of the last ten records accessed will be listed under 'Recent           List' on the Home and Persons Pages. Click on a name to go to           that Person's record. |            |

# 6 Adding information to a Person's Details

The Referral from Queensland Police will contain demographic and contact details that will automatically be copied into a person's record when saved to the client database. Users can update the demographic and contact details on a Person's record.

## 6.1 Add Address

A number of address types can be recorded, for example, postal, temporary, alternative, foster care. Only one address can be regarded as the primary address.

#### <u>Steps</u>

- 1. Select the Client and go to the **Details tab** in their record.
- 2. Select Create new address.
- 3. Complete address details.
- 4. Select Address type from the drop down menu.
- 5. Select Save.

| Infoxchange              | ACME Support Ser<br>Jenny Dow Fe | vices<br>emale, DOB: 25/0   | 2/1975 (Age 40 yrs)             |                         |                  |                       |                                 | Jane S | Smith |
|--------------------------|----------------------------------|-----------------------------|---------------------------------|-------------------------|------------------|-----------------------|---------------------------------|--------|-------|
| Home                     | Search Details N                 |                             |                                 |                         |                  |                       |                                 |        | Menu  |
| Persons                  | Person / Alias:                  |                             | ]                               | Create new alias        | New Address      | Details:              | <b>B 2</b>                      |        |       |
| Reports                  | Jenny Dow                        | 1. Go to the<br>Details tab | Primary Name                    |                         | Street           | 111 Abbott Street     |                                 |        |       |
| Admin                    | Relationships:                   | L                           |                                 | Create new relationship | 00000            |                       | 3. Complete address             |        |       |
| E C Recent List          | No relationship exists           |                             |                                 | 11                      | Suburb           | CAIRNS                | details                         |        |       |
| Jenny Dow<br>Jane Doe    | Address:                         |                             | 2. Select Create new<br>address | Create new address      | State            |                       |                                 |        |       |
| John James<br>John Jones | No address exists                |                             |                                 | J                       | State            | QLD V                 |                                 |        |       |
| John Johes               | Phone & other co                 | ntacts:                     |                                 | Create new econtact     | Postcode         | 4870                  |                                 |        |       |
|                          | No contacts exist                |                             |                                 | Country                 | Australia        |                       |                                 |        |       |
|                          | Key Workers:                     |                             |                                 | Create new key worker   | Comments         | Couch Surfing         |                                 |        |       |
|                          | This person has no ass           | signed key workers          |                                 | Export Details Refresh  |                  |                       |                                 |        |       |
|                          |                                  |                             |                                 |                         | Address type     | Temporary             | 4. Select address type from the |        |       |
|                          |                                  |                             |                                 |                         | Primary Address? | Yes      No           | drop down menu                  |        |       |
|                          |                                  |                             |                                 |                         | Current Address? | Yes      No           |                                 |        |       |
|                          |                                  |                             |                                 |                         | May be viewed by | ○ Workgroup ○ Cluster |                                 |        |       |
|                          |                                  |                             |                                 |                         | Last update      | Save                  | 5. Save                         |        |       |

#### View address on a Map

Users can click on the map icon, next to the address and a new browser tab will open with the address displayed on a map.

#### <u>Steps</u>

1. Click on map icon to open Map.

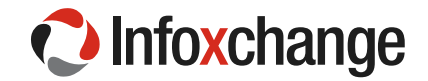

| Infoxchange                       | ACME S<br>Sand  | support s<br>y Sou       | Services<br>thside     | e Fema | le, DO                      | B: 07/07/1978 (Age 37   | yrs) |                         |  |  |
|-----------------------------------|-----------------|--------------------------|------------------------|--------|-----------------------------|-------------------------|------|-------------------------|--|--|
| Home                              | Search          | Details                  | Notes                  | Alerts | Refer                       | rals                    |      |                         |  |  |
| Persons                           | Person          | / Alias:                 |                        |        |                             |                         |      | Create new alias        |  |  |
| Reports                           | Sandy Southside |                          |                        |        |                             | Primary Name            |      |                         |  |  |
| Admin                             | Relationships:  |                          |                        |        |                             |                         |      | Create new relationship |  |  |
| E 🛛 Recent List                   | No relatio      | No relationship exists   |                        |        |                             | Click on map icon to or | ben  |                         |  |  |
| Sandy Southside<br>Holly Holliday | Addres          | s:                       |                        |        | address in a map Create new |                         |      |                         |  |  |
| John James                        | Str             | eet                      |                        |        | Locality T                  |                         |      | Comments                |  |  |
| John Jones<br>Jenny Dow           | ✓ 2/37<br>Sou   | 7 Boundary<br>th Brisban | v Street<br>e Qld 4101 |        | SOUT                        | H BRISBANE QLD 4101     |      | • •                     |  |  |

## **Update Address details**

A principle within the system is to close and update information rather than delete information. The steps below show how to record an address that is no longer current.

#### <u>Steps</u>

- 1. Select the **Person**'s record from the **Search Tab** on the **Person's Page** or by selecting from the **Recent List.**
- 2. Select the Current Address.
- 3. Scroll to the bottom of the Edit Address Details panel.
- 4. Click on 'No' next to Primary Address.
- 5. Click on 'No' next to Current Address.
- 6. Select Save.
- 7. Note that a View Prior button is now visible in the Address field.
- 8. Add new address record.

| Infoxchange                                    | ACME Support Services Jenny Dow Female                      | s<br>le, DOB: 25/02 | /1975 (Age 40 yrs)                                      |                          |                                                                          |                                                                |                                                 | Jane Si | mith |
|------------------------------------------------|-------------------------------------------------------------|---------------------|---------------------------------------------------------|--------------------------|--------------------------------------------------------------------------|----------------------------------------------------------------|-------------------------------------------------|---------|------|
| Home                                           | Search Details Notes                                        | Alerts Refer        | rals                                                    |                          |                                                                          |                                                                |                                                 |         | Menu |
| Persons                                        | Person / Alias:                                             |                     |                                                         | Create new alias         | Edit Address                                                             | Details:                                                       | P 2                                             |         |      |
| Reports                                        | Jenny Dow 1                                                 | 1. Got the          | Primary Name                                            |                          | Street                                                                   | 112 Abbott Street                                              |                                                 |         |      |
| Admin                                          | Relationships:                                              | etalis I ab         |                                                         | Create new relationship  |                                                                          |                                                                |                                                 |         |      |
| 🖯 🖸 Recent List                                | No relationship exists                                      |                     |                                                         |                          | Suburb                                                                   | CAIRNS                                                         |                                                 |         |      |
| Jenny Dow<br>Jane Doe                          | Address:                                                    |                     | Create                                                  | e new address View Prior | State                                                                    | QLD ¥                                                          |                                                 |         |      |
| John Jones                                     | Street ✓ 113 Abbott Street                                  | CAIRNS QLE          | 1 ype<br>0 4870 Temporary                               | Comments                 | Postcode                                                                 | 4870                                                           |                                                 |         |      |
| 2. Click on the<br>blue highlighted<br>Address | Click on the e highlighted Address Cares exist Key Workers: |                     | 5. Note View Prior<br>button indicating prior<br>record | Greate new key worker    | Country<br>Comments                                                      | Australia                                                      |                                                 |         |      |
|                                                | This person has no assigned                                 | l key workers       |                                                         | Export Details Refresh   | Address type<br>Primary Address?<br>Current Address?<br>May be viewed by | Temporary V<br>Yes No<br>Yes No<br>Workgroup Cluster           | 3. Select No for Primary and<br>Current Address |         |      |
|                                                |                                                             |                     |                                                         |                          | Last update                                                              | Jane Smith, ACME Support S<br>20/11/2015 14:02:22 AEST<br>Save | Services 4. Save                                |         |      |

## 6.2 Create eContact

Econtacts are electronic records and include mobile numbers, email addresses and skype addresses. Emergency contact details can also be stored as an Econtact.

## Steps 1. Go to the Details tab.

#### infoxchange.org

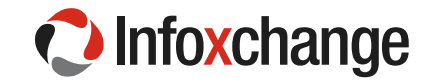

- 2. Select Create new econtact.
- 3. Complete contact details and select Contact type from the drop down menu.
- 4. Select Save.

| Infoxchange                              | ACME Support S<br>Jenny Dow | Services<br>Female, DOB: 25/0 | )2/1975 (Age 40 yr:           | s)                            |                                     |      | Jane                         | Smith |
|------------------------------------------|-----------------------------|-------------------------------|-------------------------------|-------------------------------|-------------------------------------|------|------------------------------|-------|
| Home                                     | Search Details              | Notes Alerts Refe             |                               |                               |                                     |      |                              | Menu  |
| Persons                                  | Person / Alias:             |                               |                               | Create new alias              | Edit Contact Details:               | P 0  |                              |       |
| Reports                                  | Jenny Dow                   | 1. Go to the<br>Details Tab   | Primary Name                  |                               | Contact imdow75@bigpond.con         |      | 3 Complete Contact and       | ר     |
| Admin                                    | Relationships:              | 1                             |                               | Create new relationship       | Contact type Email                  |      | select Contact Type from the |       |
| E C Recent List<br>Jenny Dow<br>Jane Doe | No relationship exis        | ts                            |                               |                               |                                     |      | drop down menu               |       |
|                                          | Address:                    |                               |                               | Create new address View Prior | Comments                            |      |                              |       |
| John James                               | Street                      | Locality                      | Тур                           | e Comments                    |                                     |      |                              |       |
| John Johes                               | 🖌 113 Abbott St             | treet CAIRNS Q                | LD 4870 Temp                  | porary 💡                      | May be viewed by OWorkgroup Cluster | er   |                              |       |
|                                          | Phone & other               | contacts:                     |                               | Create new econtact           | Start Date 20/11/2015               |      |                              |       |
|                                          | No contacts exist           | 2.                            | Select Create new<br>econtact |                               | End Date                            |      |                              |       |
|                                          | Key Workers:                |                               | ocontact                      | Create new key worker         | Current econtact?   Yes   No        |      |                              |       |
|                                          | This person has no          | assigned key workers          |                               |                               | Last update                         |      |                              |       |
|                                          |                             |                               |                               | Export Details Refresh        | 4.                                  | Save |                              |       |
|                                          |                             |                               |                               |                               | Save                                |      |                              |       |

## 6.3 Add Relationship

Users are able to add people related to a client in the person's record. SRS will search the database for any matches to people already on the database prior to adding. Creating a new relationship takes users through three screens as demonstrated below.

- 1. Go to the **Details tab.**
- 2. Select Create new relationship.
- 3. Enter **person's name** into the form.
- 4. Select Go.
- 5. If no matches select add new person OR select the existing person.

| Infoxchange           | ACME Support S<br>Jenny Dow | ervices<br>Female, DOB: 25/0     | 2/1975 (Age 40 yrs) |                               |                                                                             | Jane Smith |
|-----------------------|-----------------------------|----------------------------------|---------------------|-------------------------------|-----------------------------------------------------------------------------|------------|
| Home                  | Search Details              | Notes Alerts Refe                |                     |                               | name and Sex                                                                |            |
| Persons               | Person / Alias:             |                                  |                     | Create new alias              | Search for related person:                                                  | 2          |
| Reports               | Jenny Dow                   | 1. Go to the<br>Details tab      | Primary Name        |                               | Given name Chris                                                            |            |
| Admin                 | Relationships:              |                                  | 2. Select Create    | Create new relationship       | Family name Brown                                                           |            |
| 🖯 🞜 Recent List       | No relationship exist       | IS                               | new relationship    |                               | Sex  Male Female                                                            |            |
| Jenny Dow<br>Jane Doe | Address:                    |                                  |                     | Create new address View Prior | Fuzzy 🖌 4. Select Go                                                        |            |
| John James            | Street                      | Locality                         | Туре                | Comments                      | Go Clear                                                                    |            |
| John Johnes           | ✓ 113 Abbott St             | 113 Abbott Street CAIRNS QLD 487 |                     | ry 💡                          | Results                                                                     |            |
|                       | Phone & other               | contacts:                        |                     | Create new econtact           | No matches to your search.                                                  |            |
|                       | Contact                     |                                  | Туре                | Comments                      | Tip:If you are not sure about the spelling try using the % symbol as        |            |
|                       | jmdow75@bigpo               | ind.com                          | Email               |                               | a wildcard.<br>For example, johns% would return both johnstone and johnson. |            |
|                       | Key Workers:                |                                  |                     | Create new key worker         | Add new person                                                              |            |
|                       | This person has no          | assigned key workers             |                     |                               | 5. Select Add new person                                                    |            |
|                       |                             |                                  |                     | Export Details Refresh        |                                                                             |            |

- 6. Enter demographic details (year of birth can be estimated).
- 7. Select Save.

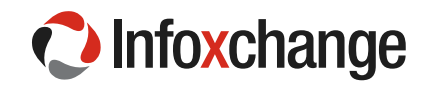

| Infoxchange              | ACME Support Service                  | s<br>le, DOB: 25/02/1975 ( <i>A</i> | Age 40 yrs) |                            |                  |                               |            | Jar                           | ne Sr | mith |
|--------------------------|---------------------------------------|-------------------------------------|-------------|----------------------------|------------------|-------------------------------|------------|-------------------------------|-------|------|
| Home                     | Search Details Notes                  | Alerts Referrals                    | 5 , ,       |                            |                  |                               |            |                               |       | Menu |
| Persons                  | Person / Alias:                       |                                     |             | Create new alias           | Add New Person   |                               | <b>D</b> O |                               |       |      |
| Reports                  | Jenny Dow                             | Primary Na                          | ime         |                            | Civen Name Chi   | ric                           |            |                               |       |      |
| Admin                    | Relationships:                        |                                     |             | Create new relationship    | Middle Name      | 13                            |            |                               |       |      |
| 🖯 🛢 Recent List          | No relationship exists                |                                     |             |                            | Family Name Bro  | own                           | M          |                               |       |      |
| Jenny Dow<br>Jane Doe    | Address:                              |                                     | Cre         | ate new address View Prior | *Sex ()          | Male Female                   |            | 6 Entor domographia           |       |      |
| John James<br>John Jones | Street                                | Locality                            | Туре        | Comments                   | Date of Birth 02 | 10 1976                       |            | details (year of birth can be |       |      |
|                          | <ul> <li>113 Abbott Street</li> </ul> | CAIRNS QLD 4870                     | Temporary   | <b>Q</b>                   |                  | year estimated                |            | estimated)                    |       |      |
|                          | Phone & other contac                  | ts:                                 |             | Create new econtact        | Identifies as 🔘  | Aboriginal                    |            |                               |       |      |
|                          | Contact                               |                                     | Туре        | Comments                   | 0.               | Torres Strait Islander        |            |                               |       |      |
|                          | jmdow75@bigpond.com                   |                                     | Email       |                            |                  | Neither                       |            |                               |       |      |
|                          | Key Workers:                          |                                     |             | Create new key worker      | Identifies as    | Australian South Sea Islan    | der        |                               |       |      |
|                          | This person has no assigned           | l key workers                       |             |                            | Country of high  |                               |            |                               |       |      |
|                          |                                       |                                     |             | Export Details Refresh     | Country of birth |                               |            |                               |       |      |
|                          |                                       |                                     |             |                            | Language at home |                               |            |                               |       |      |
|                          |                                       |                                     |             |                            |                  | Culturally and Linguistically | Diverse    |                               |       |      |
|                          |                                       |                                     |             |                            | Comments         |                               |            |                               |       |      |
|                          |                                       |                                     |             |                            |                  |                               |            |                               |       |      |
|                          |                                       |                                     |             |                            | Date of Death    | (dd/mm/y                      | (ууу)      | 7 50%                         | ٦     |      |
|                          |                                       |                                     |             |                            | Last Updated     |                               |            | 7. Save                       |       |      |
|                          |                                       |                                     |             |                            | Sav              | /e                            |            |                               |       |      |

- 8. Select **relationship type** from the drop down menu.
- 9. Enter start and end dates if relevant.
- 10. Select Save.

| C Infoxchange         | ACME Support Services<br>Jenny Dow Female | , DOB: 25/02/1975 (A | Age 40 yrs) |                             |                            |                                                     | Jane S | Smith |
|-----------------------|-------------------------------------------|----------------------|-------------|-----------------------------|----------------------------|-----------------------------------------------------|--------|-------|
| Home                  | Search Details Notes                      |                      |             |                             |                            |                                                     |        | Menu  |
| Persons               | Person / Alias:                           |                      |             | Create new alias            | Edit Relationship          | 8. Select relationship type from the drop down menu |        |       |
| Reports               | Jenny Dow                                 | Primary Na           | ime         |                             | Related person Chris Brown |                                                     |        |       |
| Admin                 | Relationships:                            |                      |             | Create new relationship     | is Jenny Dow's Partner     |                                                     |        |       |
| 🖯 🖸 Recent List       | No relationship exists                    |                      |             |                             | Start Date 07/11/2009      | 9. Enter start and end dates if                     |        |       |
| Jenny Dow<br>Jane Doe | Address:                                  |                      | Cr          | eate new address View Prior | End Date                   | relevant                                            |        |       |
| John James            | Street                                    | Locality             | Туре        | Comments                    |                            |                                                     |        |       |
| John Johes            | <ul> <li>113 Abbott Street</li> </ul>     | CAIRNS QLD 4870      | Temporary   | <b>Q</b>                    | Comments                   |                                                     |        |       |
|                       | Phone & other contacts                    | s:                   |             | Create new econtact         |                            | н.                                                  |        |       |
|                       | Contact                                   |                      | Туре        | Comments                    | Last update                |                                                     |        |       |
|                       | jmdow75@bigpond.com                       |                      | Email       |                             | Save                       |                                                     |        |       |
|                       | Key Workers:                              |                      |             | Create new key worker       | Print View 10. Save        |                                                     |        |       |
|                       | This person has no assigned k             | ey workers           |             |                             |                            |                                                     |        |       |
|                       |                                           |                      |             | Export Details Refresh      |                            |                                                     |        |       |

## 6.4 Add Key Worker

Adding a Key Worker to a client record allows users to know who is working with a client.

- 1. Go to the **Details tab.**
- Select Create new key worker.
   Select worker from the drop down list.
   Enter Worker Role.
- 5. Select Save.

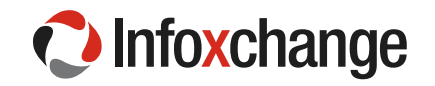

| C Infoxchange            | ACME Support S<br>Jenny Dow          | ervices<br>Female, DOB: 25/02/19 | 975 (Age 40 yrs)              |                                                 |                                    | Jane S | mith |
|--------------------------|--------------------------------------|----------------------------------|-------------------------------|-------------------------------------------------|------------------------------------|--------|------|
| Home                     | Search Details                       | Notes Alerts Referrals           |                               |                                                 | 3. Select the worker from          |        | Menu |
| Persons                  | Person / Alias:                      |                                  | ו                             | Create new alias                                | Edit Key Worker:                   |        |      |
| Reports                  | Jenny Dow                            | 1. Go to the Details<br>tab      | ary Name                      |                                                 | Key Worker Jane Smith              |        |      |
| Admin                    | Relationships:                       | L                                | J                             | Create new relationship                         | Workgroup ACME Support Services    |        |      |
| C C Recent List          | Person                               | Relationship                     | DOB                           | Comments                                        | Role Support Worker                |        |      |
| Jenny Dow<br>Jane Doe    | Chris Brown                          | Partner                          | 02/10/1976                    |                                                 |                                    |        |      |
| John James<br>John Jones | Address:                             |                                  | Cre                           | eate new address View Prior                     | Comments                           |        |      |
|                          | Street                               | Locality                         | Туре                          | Comments                                        | A.                                 |        |      |
|                          | <ul> <li>113 Abbott Str</li> </ul>   | reet CAIRNS QLD 48               | Temporary                     | <b>9</b>                                        | May be viewed by OWrkgroup Cluster |        |      |
|                          | Phone & other o                      | contacts:                        |                               | Create new econtact                             | Start Date 20/11/2015              |        |      |
|                          | Contact                              |                                  | Туре                          | Comments                                        | End Date                           |        |      |
|                          | jmdow75@bigpo                        | nd.com                           | Email                         |                                                 | Current Key 💿 Yes 🔿 No             |        |      |
|                          | Key Workers:<br>This person has no a | assigned key workers 2. Se       | lect Create new key<br>worker | Create new key worker<br>Export Details Refresh | Uorker?<br>Last update 5. Save     |        |      |

After adding a Key Worker to client records:

- Users can view a list of all their clients by going to the **My List** tab on the **Home** page.
- Users can view a list of all clients in their service with an allocated **Key Worker** by going to the **Team** List tab on the **Home** page.

To view a list of all clients assigned to a user:

6. Go to the My List tab on the Home Page. All clients will be listed. Use the Calendar icons to change the date range in order to see clients from previous months. Export the list to Excel or to a PDF file by clicking on the icons.

| Infoxchange            | ACME Support<br>Police Ref | Services<br>errals 1. | Go to the My List     | tab on the Home       | Page                            | The date rang | ge can be changed by typing | 1                   |                                   | Jane Sn      | mith |
|------------------------|----------------------------|-----------------------|-----------------------|-----------------------|---------------------------------|---------------|-----------------------------|---------------------|-----------------------------------|--------------|------|
| Home 🗕                 | My List crieam             | List Referrals        | ISS Directory         |                       |                                 | in ne         | w dates, then hit Go        |                     |                                   |              | Menu |
| Persons                | Open Between:              | Start date 22/11      | /2015 📰 End date 22   | 2/11/2015 Hide Te     | am Managed: Profile Status: Ple | ase select    |                             |                     |                                   |              | 8    |
| Reports                | My List (Jane S            | imith)                |                       |                       |                                 |               | 00                          |                     |                                   |              |      |
| Admin                  | Given Name †               | Family Name           | Worker Role           | Key Worker Starte     | ed Key Worker Ended F           | irst Contact* | Most Recent Contact*        | Number of Contacts* | Time Since Last Contact*          | Current Plan |      |
| 🖯 😂 Recent List        | Holly                      | Holliday              | Case Worker           | 22/11/2015            |                                 |               |                             | 0                   |                                   | No           |      |
| John Jones             | Jenny                      | Dow                   | Case Worker           | 22/11/2015            | The blue beeded columns         | /11/2015      | 20/11/2015                  | 1                   | 2 days                            | No           |      |
| Holly Holliday         | John                       | Jones                 | Team Managed          | 22/11/2015            | are sortable and if selected    |               |                             | 0                   |                                   | No           |      |
| Jane Doe<br>John James | * Includes all rec         | orded contacts wit    | th ACME Support Servi | ces (does not include | will reorder the column         | 1 to 3 of 3   |                             | Export t            | he list to Excel or to a PDF File |              | 1    |

To view of list of all clients with an allocated key worker assigned within the service:

7 Go to the Team List tab on the Home Page. All clients and allocated key workers will be listed. Use the Calendar icons to change the date range to tailor your search. Export the list to Excel or to a PDF file by clicking on the icons.

|                         | ACME Support S       | Services 1    | . Go to the Tea          | am List on the   | Home Page                |                  |                      |                      |                    |                                 | Jane Smith   |
|-------------------------|----------------------|---------------|--------------------------|------------------|--------------------------|------------------|----------------------|----------------------|--------------------|---------------------------------|--------------|
| Intononango             | Police Rere          |               |                          |                  |                          | Change           | the date range       |                      |                    |                                 | *            |
| Home                    | My List Team Li      | st Referrals  |                          |                  |                          | an               | d click Go           |                      |                    |                                 |              |
| Persons                 | Open Between 2       | 2/11/2015 🔳 a | nd 22/11/2015            | Key Worker       | Please sel 🗸 Show Last w | orker Alerts P   | rofile Status Please | select V Go          |                    |                                 | 0            |
| Reports                 | My Team List (A0     | CME Support S | iervices)                |                  |                          |                  |                      |                      |                    |                                 |              |
| Admin                   | Key Worker †         | Given Name    | Family Name              | Worker Role      | Key Worker Started       | Key Worker Ended | First Contact*       | Most Recent Contact* | Number of Contacts | * Time Since Last Contact*      | Current Plan |
| 🖯 🕻 Recent List         | Jane Smith           | Holly         | Holliday                 | Case Worker      | 22/11/2015               |                  |                      |                      | 0                  |                                 | No           |
| John Jones<br>Jenny Dow | Jane Smith           | Jenny         | Dow                      | Case Worker      | 22/11/2015               |                  | 20/11/2015           | 20/11/2015           | 1                  | 2 days                          | No           |
| Holly Holliday          | Team Managed         | John          |                          |                  | 22/11/2015               |                  |                      |                      | 0                  |                                 | No           |
| Jane Doe<br>John James  |                      |               | Note the Key<br>Client N | vvorker and ames |                          |                  | 1 to 3 of 3          |                      |                    | Export the list to Excel or PDF |              |
|                         | * Includes all recor | ded contacts  |                          |                  | t include file notes).   |                  |                      |                      |                    |                                 |              |

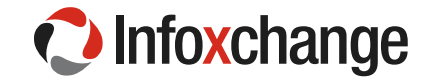

# 7 Creating Notes

Creating notes allows users to record details about client contact and services provided. The notes field also allows users to record the time spent with a client or working on behalf of a client.

#### <u>Steps</u>

- 1. In a Person's record go to the Notes Tab.
- 2. Select Create New Note.
- 3. Check date is correct and change if required.
- 4. Select Contact type from the drop down menu.
- 5. Add **notes** into the notes field.
- Add contact length in minutes if required. (Contact=direct client contact; Case work=work on behalf of the client; Travel=time spent travelling without the client).
- 7. Select Save.

| C Infoxchange            | ACME S | upport Services<br>/ DOW Female, DOB: | 25/02/1975 (Age 40 yrs)                                      | Jan         | e Sm | ith  |
|--------------------------|--------|---------------------------------------|--------------------------------------------------------------|-------------|------|------|
| Home                     | Search | Details Notes Alerts                  | Referrals 3 Check date is correct                            |             | P    | Menu |
| Persons                  | Notes: |                                       | Filter Create New Note OO Edit Note Details                  |             |      |      |
| Reports                  |        |                                       | No Notes to display Date 20/11/2015                          |             |      |      |
| Admin                    |        | 1. Go to the Notes tab                |                                                              |             |      |      |
| 🖯 🔁 Recent List          |        |                                       | Contact type     Clent meeting     A Select Contact T        | ype<br>menu |      |      |
| Jenny Dow<br>Jane Doe    |        |                                       | 2. Select Create New Notes                                   |             |      |      |
| John James<br>John Jones |        |                                       | Note Met with Jenny and accompanied her to an appointment at |             |      |      |
|                          |        |                                       | 5. Add notes                                                 |             |      |      |
|                          |        |                                       |                                                              |             |      |      |
|                          |        |                                       |                                                              |             |      |      |
|                          |        |                                       | Chris Brown Partner                                          |             |      |      |
|                          |        |                                       | May be viewed by  Workgroup  Cluster                         |             |      |      |
|                          |        |                                       | Contact length Contact Case Work Travel required             | h if        |      |      |
|                          |        |                                       | May be efited to 0//12/2015                                  |             |      |      |
|                          |        |                                       | Last update                                                  |             |      |      |
|                          |        |                                       | Save Save Final 7. Save                                      |             |      |      |

## 8 Create an Alert

Alerts flag significant issues around safety and/or health issues and can be added to a client's record. The Alert icon, either blue or red, are clearly visible as soon as the client record is opened.

- 1. Go to the Alerts Tab.
- 2. Select Create new alert.
- 3. Choose an Alert type.
- 4. Record details in the Notes field.
- 5. Select Save.

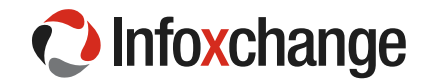

| Infoxchange              | ACME Support Services<br>Jenny DOW Female, DOB: 25/02/1975 (Ag | ge 40 yrs)                                                         |                                                                                                | Jane    | Smith |
|--------------------------|----------------------------------------------------------------|--------------------------------------------------------------------|------------------------------------------------------------------------------------------------|---------|-------|
| Home                     | Search Details Notes Alerts Referrals                          |                                                                    |                                                                                                |         | Menu  |
| Persons                  | Alerts:                                                        | Filter Create New Alert                                            | Edit Alert Details                                                                             |         |       |
| Reports                  | No Alerts to disp                                              | blay                                                               | Date 20/11/2015                                                                                |         |       |
| Admin                    | 1. Go to the Alerts tab                                        | 2. Select Create new alert                                         | * Worker/s alane Smith, ACME Support Services<br>* Alert type At risk of violence<br>Notes     | pe<br>1 |       |
| John James<br>John Jones |                                                                |                                                                    | Reported by both Jane and the local Police, Jane is at risk of violence from a former partner. |         |       |
|                          |                                                                |                                                                    | This note is also associated with (tick): Chris Brown Partner                                  |         |       |
|                          |                                                                | Note the review and expiry<br>dates are generated<br>automatically | Review date 19/02/2016  Expiry date 20/05/2016  Last update                                    |         |       |
|                          |                                                                |                                                                    | Save                                                                                           |         |       |

- 1. To activate the alert icon **A** click on the **Details Tab** to launch to the **Alert Record**.
- 2. Click on the alert icon 4 to go to the Alert Tab.

| Infoxchange                | ACME Support | rt Services<br>)W Female, DOB: 25/02 | /1975 (Age 40 yrs)       | 2. Alert icon will appear.    |
|----------------------------|--------------|--------------------------------------|--------------------------|-------------------------------|
| Home                       | Search Deta  | <mark>ils</mark> Notes Alerts Referi | take users to the Alerts |                               |
| Persons                    | Person / Ali | as:                                  |                          | tab.                          |
| Reports                    | Jenny Dow    | 1. Click on the Details              | Primary Name             |                               |
| Admin                      | Relationship | tab to reboot the record             |                          | Create new relationship       |
| 🖯 🕻 Recent List            | Person       | Relationship                         | DOB                      | Comments                      |
| Jenny Dow<br>John Jones    | Chris Brown  | Partner                              | 02/10/1976               |                               |
| Holly Holliday<br>Jane Doe | Address:     |                                      |                          | Create new address View Prior |
| John James                 | Street       | Locality                             | Туре                     | Comments                      |
|                            | ✓ 113 Abbot  | tt Street CAIRNS QL                  | .D 4870 Tempo            | orary 💡                       |

# 9 Sending a Referral to another service

Users are able to copy a Referral and send the referral to another service. Please note:

As part of your User Agreement, you as the service provider have agreed to directly action Police Referrals. It is expected that directly actioning a Police Referral would not include sending that referral to another service.

Services using SRS Queensland Connect will be able to electronically on refer to any service in the QPS referral network.

Users will only be able to send a referral electronically to services in their own service directory. This will differ from service to service.

Services using other SRS/SHIP databases will only be able to electronically refer to services in their own referral networks (if any).

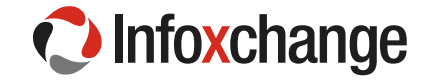

All services will be able to search the Infoxchange Service Directory and create manual referrals. These referrals will need to be exported to PDF and then faxed to the other service.

9.1 Sending a QPS Referral to another agency - electronically

#### <u>Steps</u>

- 1. Go to **Client Record** from the **Recent List** or using **Search** on the **Persons Page**.
- 2. Go to the **Referral tab.**
- 3. Select the referral to forward from the list by clicking on the paper and pen icon
- 4. The **Referral Form** will open.

| Infoxchange                                     | ACME Support Services<br>Henry Hill Male, DOB: 01/1 | 12/1930 (Age <u>85 yrs)</u>             |                                                    |                                                      | Jane Smith (Coordinator) |
|-------------------------------------------------|-----------------------------------------------------|-----------------------------------------|----------------------------------------------------|------------------------------------------------------|--------------------------|
| Home                                            | Search Details Notes Alerts                         | Referrals 2. Go to the Refe             | erral tab                                          |                                                      |                          |
| Persons                                         | Referrals                                           |                                         | Create new Referral                                | 4. Referral Opens                                    |                          |
| Reports<br>Admin                                | Id Referral Status Fror<br>Date                     | n                                       | То                                                 | Meta Data                                            |                          |
| E 2 Recent List                                 | 6319 01/12/2015 Accepted Quee                       | INSIAND POlice Service - SOUTHBANK      | ACME Support Services<br>ACME Community<br>Company | Referral sent 01/12/2015 12:19:16<br>Status Accepted |                          |
| Sandy Southside<br>Holly Holliday<br>John James | 3. Click c                                          | on the blue pencil to open the referral |                                                    | Restriction  Workgroup Limited Cluster               |                          |
| Jane Doe 1. So<br>John Jones                    | elect person record                                 |                                         |                                                    | From Queensland Police Service - SOUTHBANK STATION 🗄 |                          |

5 Scroll to the bottom of the form and select Copy.

| Referral History                                                                                                    |                  |           |
|----------------------------------------------------------------------------------------------------|------------------|-----------|
| Contact attempt: 1;                                                                                                    |                  |           |
| Referral accepted by Jane Smith, ACME Support Services<br>12:20pm Tue 01/12/15                                                                                                    |                  |           |
| Called Henry and there was no answer.                                                                                                    |                  |           |
| Referral updated by Jane Smith, ACME Support Services<br>12:20pm Tue 01/12/15                                                                                                    |                  |           |
| Contact attempt: 2; Two staff members cold called Henry at<br>home. Henry was home. We talked through service options.<br>Henry said he would prefer to see workers at River City.<br>Referral updated by Jane Smith, ACME Support Services<br>12:22pm Tue 01/12/15 |                  |           |
| Comments may be viewed by the QPS Referral Coordination Service                                                                                                    |                  |           |
| Contact Attempts $1 \checkmark 2 \checkmark 3 \ 4 \ 5 \ 6 \ 7 \ 8$                                                                                                    |                  |           |
| Service Provider<br>Action                                                                                                    | 5. Scroll to the | bottom of |
| Comment                                                                                                    | the Referral F   | Form and  |
| ii.                                                                                                    |                  |           |
| Update PDF Copy                                                                                                    |                  |           |

A message will appear confirming that you want to copy the referral.

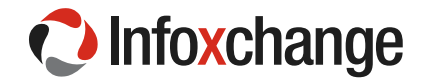

1

| If you have made any changes to this referral you should save th<br>to make the copy | hem first before copying. Click Cancel to go back and save them, or OK |
|--------------------------------------------------------------------------------------|------------------------------------------------------------------------|
|                                                                                      | Select OK OK Cancel                                                    |

- 5. A new form appears with the heading 'For copied referral' select SRS External.
- 6. Enter the service, organisation or Suburb in the Send Referral to field. Users are searching for services within the Police Referrals network or their own referral networks. (see start of Chapter 9 of the guide for any further information).
- 7. After selecting a service, Service Details will appear.
- 8. Select Submit and the Referral Form will expand pre-populated with the information from the original QPS Referral.

| Infoxchange                  | ACME Support Ser<br>Henry Hill Ma | rvices<br>ale, DOB: 01/12/1930 (Age 85 yrs)     |                                                    |                                               | Jane Smith (Coordinator)                                         |
|------------------------------|-----------------------------------|-------------------------------------------------|----------------------------------------------------|-----------------------------------------------|------------------------------------------------------------------|
| Home                         |                                   | Notes Alerts <mark>Referrals</mark>             |                                                    |                                               | nu                                                               |
| Persons                      | Referrals                         |                                                 | Create new Referral                                | For copied referral                           | Select SRS External     7. Enter a service name, organisation or |
| Reports                      | Id Referral                       | Status From                                     | То                                                 | ◯ Search ◯ Favourites ◯ Manual ④ SRS External | 8. Service details will appear for the                           |
| Admin                        | Date                              | Assessed Output and Balling Consider COUTURABIL | ACME Compart Constant                              | Send referral to River City Support           | chosen service                                                   |
| C Recent List     Henry Hill | <u></u> 6319 01/12/2015           | STATION<br><i>QPS</i>                           | ACME Support Services<br>ACME Community<br>Company | Submit                                        |                                                                  |
| Sandy Southside              |                                   |                                                 |                                                    | Service Details                               |                                                                  |
| John James                   |                                   |                                                 |                                                    | Service Name River City Support               | 9. Select Submit and the Referral form                           |
| Jane Doe                     |                                   |                                                 |                                                    | River City Inc                                |                                                                  |
| Jenny Dow                    |                                   |                                                 |                                                    | Address Brisbane                              |                                                                  |

- 9. Data under the Referred Issue/s banner is taken from the original QPS Referral and can be amended or added to.
- 10. Go to Referral History at the end of the form and add in a Comment which will be seen by the service receiving this referral.
- 11. Save Draft.
- 12. Select **Send.** This will send the referral electronically to the other service.

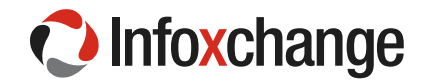

| Referred Issue/s                                                                    |                                                                                                    |
|-------------------------------------------------------------------------------------|----------------------------------------------------------------------------------------------------|
| Significant issues                                                                  |                                                                                                    |
| Category: Alcohol misuse<br>Subcategory: Support for person with alcohol dependency |                                                                                                    |
| Category: Homelessness<br>Subcategory: At risk of homelessness                      |                                                                                                    |
| Contributing issues                                                                 | 10. Data under the<br>Referred Issue/s is taken<br>from the original QPS<br>referral and maybe edited<br>or added to. |
|                                                                                     |                                                                                                    |
| Issues Assessment                                                                   |                                                                                                    |
| Q: Does the client have dependent children under 18?<br>A: No                       |                                                                                                    |
| Q: Provide details of children (number, age of children)                            |                                                                                                    |
| Vulnerability Assessment                                                            |                                                                                                    |
| routine                                                                             |                                                                                                    |
|                                                                                     | ]                                                                                                    |
| Attachments   Referral History                                                      | 11. Add in a comment to be seen by the on-referred service                                                            |
| Comments may be viewed by the QPS Referral Coordination<br>Service                  |                                                                                                    |
| Comment                                                                             |                                                                                                    |
| We would appreciate it if you would accept this referral to see Henry.              | 12. Save draft<br>13 Select Send                                                                                      |
| Save Draft Send                                                                     |                                                                                                    |

After hitting Send, a message will appear on the screen asking you to select Ok to send the Referral.

| Are you sure you wish to se | and this referral? |
|-----------------------------|--------------------|
| Select OK                   |                    |
| ок                          | Cancel             |

Users will monitor the status of the referral by going to the Referrals Tab on the Home Page.

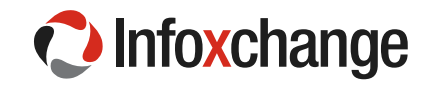

| 🗘 Infoxc                                | Australia<br>hange      | ACME S                           | Supp<br>e Re            | ort Services<br>eferrals        |             |                             | Referra                | als Tab    |                                                           |                             |
|-----------------------------------------|-------------------------|----------------------------------|-------------------------|---------------------------------|-------------|-----------------------------|------------------------|------------|-----------------------------------------------------------|-----------------------------|
| Hom                                     |                         | My List                          | Теа                     | im List Refer                   | rals 155 Di | rectory                     | Sent S                 | Subtab     |                                                           |                             |
| Persor<br>Repor                         | 5                       | Receiv                           | ved                     | Accepted                        | Declined    | Sent Dra                    | ft                     |            |                                                           |                             |
| Admir                                   | 1                       | Search                           | resul                   | lts                             |             |                             |                        |            |                                                           |                             |
| B 2 Recent                              | Lis                     | I                                | d †                     | Send Date                       | Status      | Sent From                   | Sent To                | Sent By    | Client                                                    | Vulnerability<br>Assessment |
| Home Pag                                | ge                      |                                  | 322                     | 01/12/2015<br>14:03:19          | Waiting     | ACME<br>Support<br>Services | River City<br>Support  | Jane Smith | Henry Hill<br>DOB:<br>01/12/1930<br>Postcode:<br>4101     | High                        |
| Holly Hollida<br>Henry Hill<br>Jane Doe | y                       |                                  | 282                     | $\underline{\Pi}$               | Waiting     | ACME<br>Support<br>Services | River North<br>Support | Jane Smith | Holly Holliday<br>DOB:<br>02/02/1970<br>Postcode:<br>4101 | Routine                     |
|                                         | Cheo<br>refer<br>accept | ck the s<br>ral, opti<br>ed, dec | tatus<br>ons i<br>linec | of the<br>include<br>d, waiting | Waiting     | ACME<br>Support<br>Services | River City<br>Support  | Jane Smith | Holly Holliday<br>DOB:<br>02/02/1970<br>Postcode:<br>4101 | Routine                     |
| , c                                     |                         |                                  | _                       |                                 |             | 1 t                         | :0 3 of 3              |            |                                                           | 2                           |

## Updating the Original QPS Referral with Service Provider Action

Once the referral has been accepted by the other service, users must update the original QPS Referral indicating that the client has been on referred.

- 13. In the client record, go to the Referrals tab
- 14. Select the original **QPS Referral** and click on the pencil icon to open.

| Infoxchange                                                    | ACME Support Ser<br>Henry Hill Mal   | vices<br>le, DOB: 01/12/1930 (Age 85 y                                                                           | yrs)                                                                                                    |                                                                                                    | Jane Smith (Coordinator) |
|----------------------------------------------------------------|--------------------------------------|----------------------------------------------------------------------------------------------------|----------------------------------------------------------------------------------------------------|----------------------------------------------------------------------------------------------------|--------------------------|
| Home                                                           |                                      | otes Alerts Referrals                                                                                            |                                                                                                    |                                                                                                    | Menu                     |
| Persons                                                        | Referrals                            | 14. G<br>Tab ir                                                                                                  | o to the Referrals<br>n the Client's record Create new Referral                                         | Referral Form opens                                                                                                    |                          |
| Reports                                                        | Id Referral<br>Date                  | Status From                                                                                                    | То                                                                                                    | Meta Data                                                                                                    |                          |
| 15. Click on the<br>pencil to pen the<br>original QPS referral | 3 6319 01/12/2015<br>6322 01/12/2015 | Accepted Queensland Police Service -<br>STATION<br>QPS<br>Waiting ACME Support Services<br>ACME Community Compan | SOUTHBANK ACME Support Services<br>ACME Community<br>Company<br>River City Support<br>ny River City Inc | Ton Queensaha Police Service SouthExivity U<br>To ACME Support Services<br>Service ACME Support Services<br>Organisation ACME Community Company |                          |
|                                                                | J                                    |                                                                                                    |                                                                                                    | For Henry Hill                                                                                                    |                          |

- 15. Scroll to the bottom of the Referral Form and select an option from the Service Provider Action drop down menu.
- 16. Add a Comment.
- 17. Select Update.

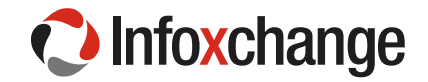

| Referral History                                                                                                    |                                                               |
|----------------------------------------------------------------------------------------------------|---------------------------------------------------------------|
| Referral accepted by Jane Smith, ACME Support Services<br>4:12pm Fri 20/11/15                                                                                                    |                                                               |
| Contact attempt: 1; Rang Holly and left message<br>Referral updated by Jane Smith, ACME Support Services<br>4:12pm Fri 20/11/15                                                                                         |                                                               |
| Contact attempt: 2; Holly visited the office. We discussed<br>the services provided by our agency. Holly requested a<br>referral to another agency. We are currently investigating<br>other referral options for Holly. |                                                               |
| Referral updated by Jane Smith, ACME Support Services<br>4:14pm Fri 20/11/15                                                                                                    |                                                               |
| Referral updated by Jane Smith, ACME Support Services<br>4:14pm Fri 20/11/15                                                                                                    | 16. Select an option from the<br>Service Provider Action Drop |
| Comments may be viewed by the QPS Referral Coordination Service                                                                                                    | Down Menu                                                     |
| Contact Attempts 1 🗸 🗸 3 4 5 6 7 8                                                                                                    |                                                               |
| Service Provider On referred                                                                                                    | 17. Add a comment                                             |
| Comment                                                                                                    |                                                               |
| River City has accepted this referral for Holly. Holly has been advised.                                                                                                    | 18. Soloot Lindato                                            |
| Update DDF Copy                                                                                                    |                                                               |

## 9.2 Sending a QPS Referral to another service - manually

Users can send a QPS Referral to another service by the manual method of exporting the Referral Form to a PDF and faxing it to another service. Users choose from one of two methods to input the details of the service they are sending the referral to.

To copy the QPS Referral users undertake the following steps:

#### <u>Steps</u>

- 1. Go to **Client Record** from the **Recent List** or using **Search** on the **Persons Page**.
- 2. Go to the **Referral tab.**
- 3. Select the referral to forward from the list by clicking on the paper and pen icon
- 4. The **Referral Form** will open.

| Infoxchange                                                               | ACME Support Services<br>Henry Hill Male, DOB: 01/12/1930 (Age 85) | yrs)                                                         |                                                                                                    | Jane Smith (Coordinator) |
|---------------------------------------------------------------------------|--------------------------------------------------------------------|--------------------------------------------------------------|----------------------------------------------------------------------------------------------------|--------------------------|
| Home                                                                      | Search Details Notes Alerts Referrals 2.0                          | Go to the Referral tab                                       |                                                                                                    |                          |
| Persons                                                                   | Referrals                                                          | Create new Referral                                          | 4. Referral Opens 3                                                                                                    |                          |
| Reports                                                                   | Id Referral Status From<br>Date                                    | То                                                           | Meta Data                                                                                                    |                          |
| E 2 Recent List                                                           | C 6319 01/12/2015 Accepted Queensland Police Service -<br>STATION  | SOUTHBANK ACME Support Services<br>ACME Community<br>Company | Referral sent 01/12/2015 12:19:16<br>Status Accepted                                                                                  |                          |
| Sandy Southside<br>Holly Holliday<br>John James<br>Jane Doe<br>John Jones | 3. Click on the blue pencil to referral                            | o open the                                                   | Restriction () Workgroup () Limited () Cluster<br>Consent to send Yes<br>From <i>Queensland Police Service - SOUTHBANK STATION</i> () |                          |

5. Scroll to the bottom of the form and select Copy.

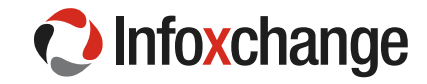

| Referral History                                                                                                    |                                                |
|----------------------------------------------------------------------------------------------------|------------------------------------------------|
| Referral accepted by Jane Smith, ACME Support Services<br>4:12pm Fri 20/11/15                                                                                                    |                                                |
| Contact attempt: 1; Rang Holly and left message<br>Referral updated by Jane Smith, ACME Support Services<br>4:12pm Fri 20/11/15                                                                                |                                                |
| Contact attempt: 2; Holly visited the office. We discussed the services provided by our agency. Holly requested a referral to another agency. We are currently investigating other referral options for Holly. |                                                |
| Referral updated by Jane Smith, ACME Support Services<br>4:14pm Fri 20/11/15                                                                                                    |                                                |
| Referral updated by Jane Smith, ACME Support Services<br>4:14pm Fri 20/11/15                                                                                                    |                                                |
| Comments may be viewed by the QPS Referral Coordination Service                                                                                                    |                                                |
| Contact Attempts $_1 \checkmark _2 \checkmark _3 \4 \5 \6 \7 \8$                                                                                                    |                                                |
| Service Provider<br>Action                                                                                                    | $\checkmark$                                   |
| Comment                                                                                                    | 5. Scroll to the bottom of the form and select |
| Update PDF Copy                                                                                                    | Сору                                           |

A new form headed 'For copied referral'. Users have two methods of inputting the details of the service that the referral will be sent to:

- By Selecting Manual, Service details can be manually typed into the form
- By Selecting Search, Users can search the Infoxchange Service Seeker to find a service to send the referral to. Choosing a service from Service Seeker results in the service details being pre-populated into the referral.

#### <u>Steps</u>

To manually enter the service details:

- 1. Select the **Manual** button.
- 2. Enter the Service Name and contact details.
- 3. Select **Submit** and the **Referral Form** will expand pre-populated with the information from the original **QPS Referral**.

| C Infoxchange                                                                                                    | ACME Support Services<br>Henry Hill Male, DOB: 01/12/1930 (Age 85 yrs)                                                                                                    |                                                                                                    | Jane Smith (Coordinator)                        |
|----------------------------------------------------------------------------------------------------|----------------------------------------------------------------------------------------------------|----------------------------------------------------------------------------------------------------|-------------------------------------------------|
| Home                                                                                                    | Search Details Notes Alerts <mark>Referrals</mark>                                                                                                    |                                                                                                    | 1. Select Manual Menu                           |
| Persons                                                                                                    | Referrals                                                                                                    | Create new Referral For copied referral                                                                                                    | 0                                               |
| Reports                                                                                                    | Id Referral Status From To                                                                                                    | Search Favourites Manual SRS External                                                                                                    |                                                 |
| Admin<br>C Recent List<br>Henry Hill<br>Sandy Southside<br>Holly Hollday<br>John James<br>Jane Doe<br>John Jones<br>Jenny Dow | Date     Date       Image: Constraint of the second second | City Support<br>City Jinc Service Name River North Support<br>Support Services<br>Community Company<br>Phone 9999-0000<br>Fax<br>Email referrals@RNCC.org.aul<br>Submite | 2. Enter Service<br>Details<br>3. Select Submit |

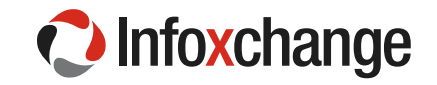

#### <u>Steps</u>

To use Infoxchange Service Seeker to locate a service:

- 1. Select Search and enter search terms. Select Search button.
- 2. Scroll down the page to assess the search returns.
- 3. Select a service by selecting 'make a referral' button.

|                    | Henry Hill Male, DOB: 01/12/1930 (Age 85 yrs)                                                                                                    |                                                                                            | 1. Select Search                                                                                                    |
|--------------------|----------------------------------------------------------------------------------------------------|--------------------------------------------------------------------------------------------|----------------------------------------------------------------------------------------------------|
| Home               | Search Details Notes Alerts <mark>Referrals</mark>                                                                                                    |                                                                                            | Enter Search terms Menu<br>Select Search button                                                                                                    |
| Persons            | Referrals                                                                                                    | Create new Referral                                                                        | For copied referral                                                                                                    |
| Reports            | Id Referral Status From<br>Date                                                                                                    | То                                                                                         | search Favourites Manual SRS External     SRS external     SRS external     SRS external                                                                                                    |
| Family name search | <sup>C</sup> 6322 01/12/2015        Watting ACME Support Services ACME Community Company <sup>C</sup> 6319 01/12/2015        Accepted Queensiand Police Service - SOUTHBANK STATION <i>QPS</i> | River City Support<br>River City Inc<br>ACME Support Services<br>ACME Community<br>Company | 4101 alcohol adult mail       Search       Clear       to assess Search         Search Results from Service Seeker       Image: Clear       Image: Clear       Image: Clear         Image: Clear       Image: Clear       Image: Clear       Image: Clear         Image: Clear       Image: Clear       Image: Clear       Image: Clear         Image: Clear       Image: Clear       Image: Clear       Image: Clear         Image: Clear       Image: Clear       Image: Clear       Image: Clear         Image: Clear       Image: Clear       Image: Clear       Image: Clear         Image: Clear       Image: Clear       Image: Clear       Image: Clear         Image: Clear       Image: Clear       Image: Clear       Image: Clear         Image: Clear       Image: Clear       Image: Clear       Image: Clear         Image: Clear       Image: Clear       Image: Clear       Image: Clear         Image: Clear       Image: Clear       Image: Clear       Image: Clear         Image: Clear       Image: Clear       Image: Clear       Image: Clear         Image: Clear       Image: Clear       Image: Clear       Image: Clear         Image: Clear       Image: Clear       Image: Clear       Image: Clear         Image: Clear       < |

After users either input the service details or select the service via Service Seeker, the steps to complete the referral are the same, as detailed below:

- 4. Amend or add to the information in the **Referred Issue/s** fields.
- 5. Scroll down to the **Comment** box and add in a message that will be seen by the service receiving the referral.
- 6. Select Waiting.

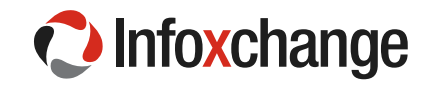

| Referral                                             | 0                                                      |                                               |   |  |
|------------------------------------------------------|--------------------------------------------------------|-----------------------------------------------|---|--|
| Attachments not                                      | copied. Kindly upload attachments again.               |                                               |   |  |
| Meta Data                                            |                                                        |                                               |   |  |
| From ACME Suppo                                      | ort Services 🕀                                         |                                               |   |  |
| To Support for Alc                                   | oholics 🛛                                              |                                               |   |  |
| Service                                              | Support for Alcoholics                                 |                                               |   |  |
| Organisation                                         |                                                        |                                               |   |  |
| Phone                                                | (07) 3255 9962                                         |                                               |   |  |
| Fax                                                  | (07) 3392 6430                                         |                                               |   |  |
| Email                                                | admin@csobrisbane.org                                  |                                               |   |  |
| For Henry Hill                                       |                                                        |                                               |   |  |
| Referred Issue/s                                     | Significant issues                                     | 4. Amend or add to the                        |   |  |
| Category: Alcohol<br>Subcategory: Supp<br>dependency | misuse<br>port for person with alcohol                 | information in the Referred<br>Issue/s fields |   |  |
| Category: Homele<br>Subcategory: At ri               | ssness<br>sk of homelessness                           |                                               | , |  |
| Q: Does the client<br>A: No                          | Issues Assessment<br>have dependent children under 18? |                                               |   |  |
| Q: Provide details<br>children)<br>A:<br>routine     |                                                        |                                               |   |  |
| Attachments                                          |                                                        |                                               |   |  |

- 7. After selecting Waiting, the comment is saved under the Referral History banner and new buttons appear at the end of the form.
- 8. Select **PDF** in order to save, print or fax the **Referral Form**, follow the instructions on your browser regarding saving the PDF.

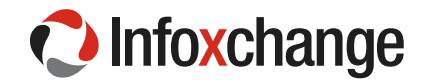

| Referral History                                                                                                    |                                                                       |
|----------------------------------------------------------------------------------------------------|-----------------------------------------------------------------------|
| We would appreciate it if you would accept this referral for<br>Holly. Our Referral Officer Jane Smith will follow up by<br>phone.<br>Referral sent by Jane Smith, ACME Support Services<br>6:01pm Sat 21/07/15 | 7. Comments are saved under<br>Referral History.                      |
| Comments may be viewed by the QPS Referral<br>Coordination Service                                                                                                    |                                                                       |
| Comment                                                                                                    | 8. Select PDF in order to<br>save, print or fax the Referral<br>Form. |

9. Select the **Accepted or Declined** Buttons when notified of the outcome of the referral.

| Referral History                                                                                                    |                                                                                                    |
|----------------------------------------------------------------------------------------------------|----------------------------------------------------------------------------------------------------|
| We would appreciate it if you would accept this referral for<br>Holly. Our Referral Officer Jane Smith will follow up by<br>phone.<br>Referral sent by Jane Smith, ACME Support Services<br>6:01pm Sat 21/11/15 |                                                                                                    |
| Comments may be viewed by the QPS Referral<br>Coordination Service                                                                                                    |                                                                                                    |
| Comment                                                                                                    | <ol> <li>Select Accepted (or<br/>declined) when notified of the<br/>outcome of the referral.</li> </ol> |

Once the referral has been accepted by the other service, users must update the original QPS Referral indicating that the client has been on referred.

Refer to steps 14-18 in Chapter 9 Updating the Original QPS Referral with Service Provider Action.

# 10 Reports and Lists

Users are able to generate both reports and lists from the **Reports Page** within SRS Queensland Connect. Reports are aggregated data, for example, total number of males and females. Whereas lists generate unit level data and in this example would list each male and each female.

Reports are useful to monitor trends and report on service activity. Users can generate a report about the referrals received and analyse trends related to the demographics of people being referred.

10.1 Generate a Report about Referrals Received

- 1. Go to the **Reports Page.**
- 2. Go to the **Referrals Tab.**
- 3. Select Service and Report Type from the **drop down menu.**
- 4. Select **Report Period**
- 5. Select 'Generate Report'.

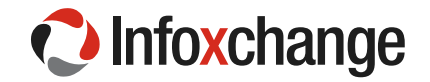

| Infoxchange     | ACME Support Services<br>Police Referrals 2. Go to the Referrals Tab |
|-----------------|----------------------------------------------------------------------|
| Home            | Reports Lists Referrals Results                                      |
| Persons         | Workgroup ACME Support Services V                                    |
| Reports 📐       | Services ACME Support Services Report Type                           |
| Admin           | Report type Referrals Received                                       |
| 1 Co to the Ren | Report period This Month 4. Select report period                     |
| Page            | Start date 01/11/2015 End date 22/11/2015                            |
| L               | Generate Report 5. Select Generate Report                            |

The Referral Report is generated and is available to view on the Results tab.

- 6. Go to the **Results tab** on the **Reports Page.** Reports generated will be listed.
- 7. Select the report to view and click on 'View Report'.

| C Infoxchange | ACME Support S<br>Police Refer | ervices<br>r <b>rals</b> |                                   | 6. Go to                     | the Results tab               |                           | (                               |                              |   |
|---------------|--------------------------------|--------------------------|-----------------------------------|------------------------------|-------------------------------|---------------------------|---------------------------------|------------------------------|---|
| Home          | Reports Lists I                | Referrals                | Results                           | on the                       | Reports page                  |                           | 7. Se                           | ect report and clic          | k |
| Persons       | <b>5</b> 1                     | <u></u>                  |                                   |                              |                               |                           |                                 | n view Report                |   |
| Reports       | Display:                       | • му керс                |                                   |                              |                               |                           |                                 |                              |   |
| A dura in     | Report/List ID                 | Run By                   | Processing Time                   | Date Rang                    | e Workgroup                   | Туре                      | Included persons / Report Title | Actions                      |   |
| Admin         | Report 56<br>22/11/2015 08:35  | Jane Smith               | 22/11/2015 08:35<br>0.760486 secs | From: 01/11/2<br>To: 22/11/2 | 2015 ACME Support Ser<br>2015 | rvices Referrals Received | Report on Referrals Received    | Delete View<br>Report Report |   |

- 8. The **Referral Report** opens and is displayed on the **Results tab**.
- 9. To export the list to Excel, click on the **Excel icon.**
- 10. To navigate away from this page, click on **Back to Report Results List** and users will be returned to the **Results tab**.

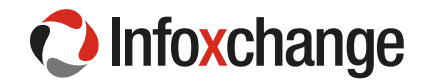

| Australia    |                    | an ant Carr               |              |                  |             |                            |                  |
|--------------|--------------------|---------------------------|--------------|------------------|-------------|----------------------------|------------------|
| Infoxchange  | ACME SUP<br>Police | port Ser<br><b>Referr</b> | vices<br>als |                  |             |                            |                  |
| Home         | Reports            | Lists Re                  | ferrals Re   | esults           | /           | 9. Click on the Excel      | icon to export   |
| Persons      | Back to Re         | eport Resul               | ts List De   | lete this Report |             | list to Exc                | el               |
| Reports      | Report on          | referrals                 | received b   | y ACME Suppo     | rt Services | s (with service ACME Suppo |                  |
| Admin        |                    |                           |              | Referred f       | om          |                            | Number of Referr |
|              |                    | Queenslar                 | nd Police Se | rvice - BRISBANE |             | TION TEAM 1 [QPS]          | 3                |
|              | Queenslan          | d Police Se               | ervice - SOL | TH BRISBANE DI   | STRICT CRI  | ME SUPPORT SERVICES [QPS]  | 1                |
| 10. Click on | Queenslar          | nd Police Se              | ervice - REG | IONAL CRIME AN   | D INTELLIG  | ENCE COORDINATOR BR [QPS]  | 1                |
| Back to      |                    |                           |              | Total            |             |                            | 5                |
| Report       | Referral S         | Status Nu                 | mber of Re   | ferrals          |             |                            |                  |
| Results List | Waitir             | ng                        | 2            |                  |             |                            |                  |
| to navigate  | Accep              | ted                       | 3            |                  |             |                            |                  |
| page         | Tota               | il                        | 5            |                  |             |                            |                  |
| page         | Reason R           | eferral De                | clined Num   | uber of Referral | 5           |                            |                  |
|              |                    | Total                     |              | 0                |             |                            |                  |
|              | Gender N           | lumber of                 | Referrals    |                  |             |                            |                  |
|              | female             | 3                         |              |                  |             |                            |                  |
|              | male               | 2                         |              |                  |             |                            |                  |
|              | Total              | 5                         |              |                  |             |                            |                  |
|              | Age Ran            | ge Numb                   | er of Refer  | rals             |             |                            |                  |
|              | 36 - 45 ye         | ears                      | 2            |                  |             |                            |                  |
|              | 26 - 35 ye         | ears                      | 3            |                  |             |                            |                  |
|              | Total              |                           | 5            |                  |             |                            |                  |
|              | Indigeno           | us Status                 | Number of    | Referrals        |             |                            |                  |
|              | Neit               | ther                      | 3            |                  |             |                            |                  |
|              | Bo                 | th                        | 2            |                  |             |                            |                  |
|              | То                 | tal                       | 5            |                  |             |                            |                  |
|              | Country of         | of Birth Nu               | mber of R    | eferrals         |             |                            |                  |
|              | Not rec            | orded                     | 5            |                  |             |                            |                  |
|              | Tota               | al                        | 5            |                  |             |                            |                  |
|              | Preferred          | Lanaguag                  | je Number    | of Referrals     |             |                            |                  |
|              | Not r              | ecorded                   |              | 5                |             |                            |                  |
|              | Т                  | otal                      |              | 5                |             |                            |                  |
|              | Suburb             | / Town                    | Number o     | f Referrals      |             |                            |                  |
|              | SOUTH E            | BRISBANE                  |              | 1                |             |                            |                  |
|              | SOUTH BR           | ISBANE BC                 |              | 1                |             |                            |                  |
|              |                    | ital                      |              | >                |             |                            |                  |
|              | Postcode           | Number                    | of Referrals |                  |             |                            |                  |
|              | 4101<br>Total      |                           | 5            |                  |             |                            |                  |
|              | Total              |                           | J            |                  |             |                            |                  |

# 11 User Preferences

All users are able to complete their details in the **Preferences tab** on the **Admin Page** and change their **passwords.** 

User Preferences are found on the **Preferences Tab** of the **Admin Page.** The cog icon on the upper right hand side of the page will also take users to the **Preferences Tab**. Users who provide their Email Address and answer the Security Question on the **User Preferences Tab** will have access to the reset password function in the event that a password is forgotten.

- 1. Go to the **Preferences Tab** on the **Admin Page**.
- 2. Complete the Email address, and other details.
- 3. Answer the **Security question.**

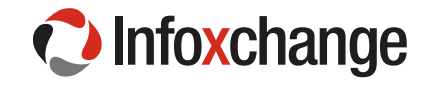

- 4. Indicate whether you wish to subscribe to email updates from Infoxchange.
- 5. Select Save.

| Australia Australia                                    | ACME Support Services<br>Police Referrals                                                                                                    |
|--------------------------------------------------------|----------------------------------------------------------------------------------------------------|
| Home                                                   | Password Preferences About Tab on the Admin Page                                                                                                    |
| Persons                                                |                                                                                                    |
| Reports                                                | User Preferences for Jane Smith                                                                                                    |
| Admin                                                  | Email Address                                                                                                    |
|                                                        | Phone                                                                                                    |
|                                                        | Mobile 2. Complete the email address and other details.                                                                                                    |
|                                                        | Fax                                                                                                    |
|                                                        | Title                                                                                                    |
|                                                        | Position 3 Answer the                                                                                                    |
|                                                        | Organisation Security                                                                                                    |
|                                                        | The security question is used, together with your email, to identify you if you forget your password. It is stored in encrypted format and cannot be read by others.                                                                                                    |
|                                                        | Security question What are the last five(5) characters of my drivers license? $\checkmark$                                                                                                    |
|                                                        | Security response                                                                                                    |
| 4. Indicate if you<br>wish to receive<br>email updates | Your email address recorded in SRS may be used by Infoxchange to communicate with you regarding scheduled SRS downtime, feature upgrades or tips on the effective use of SRS. If you do not want Infoxchange to use your email for this purpose please tick the box below. |
|                                                        | Save Cancel 5. Save                                                                                                    |

# 11.1 Change password

The first time users log in the message below may appear on the screen. It prompts users to change their password.

| Important: You must update your details.<br>- A security question must be selected with a proper response. |
|----------------------------------------------------------------------------------------------------|
| ОК                                                                                                    |

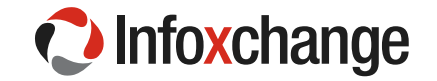

#### <u>Steps</u>

- 1. Go to the Password Tab on the Admin Page
- 2. Fill in a new password. **Passwords** must contain at least 8 characters including one upper-case letter, one lower-case letter and one number
- 3. Select Save

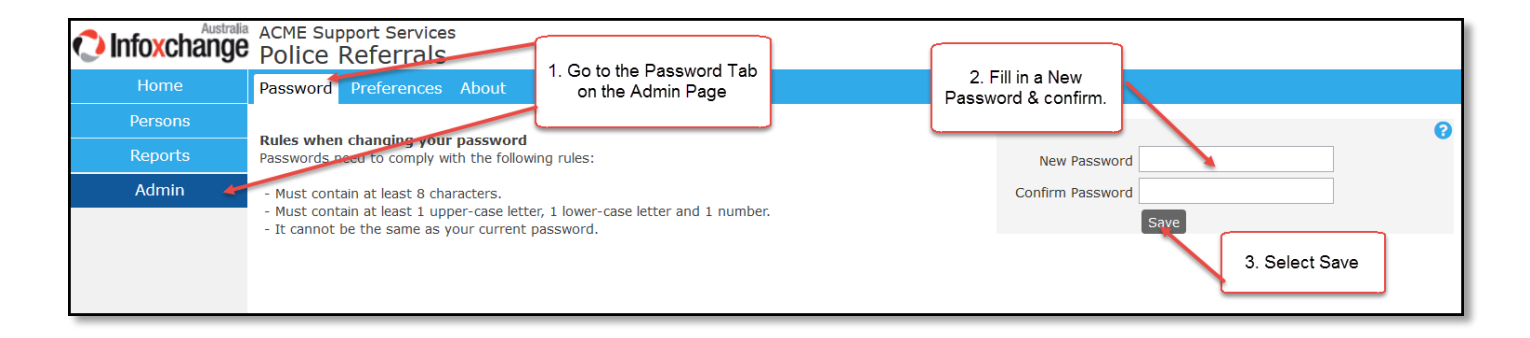

## 11.2 User Administration-Coordinator Functions

Within the SRS Police Referrals System, there are two types of system users:

- Normal Users who have access to the Home, Persons, Reports Page. Normal Users also have access to the Password, Preferences and About tabs on the Admin Page.
- Coordinators have access to all the pages and tabs described above as well as the Users, Merge and Audit tabs on the Admin Page. Coordinators are able to set up new users and to assist users whose accounts have been blocked.

The Users Tab within the Admin Page provides access to the User Administration functions.

| lnfoxchang | Police Referrals    | s                                 |                |          |              |
|------------|---------------------|-----------------------------------|----------------|----------|--------------|
| Home       | Password Preference | s <mark>Users M</mark> erge Audit | About          |          |              |
| Persons    | Cluster ACME        | Support Service                   |                |          |              |
| Reports    | Workgroup All w     | rorkgroups                        |                |          |              |
| Admin      | View Curr           | rent Users 🗸 🗸                    | Users Tab      |          |              |
|            | Search              |                                   |                |          |              |
|            | Go                  |                                   |                |          |              |
|            |                     |                                   |                |          | Add new user |
| Admin      | User Name †         | User                              | Date Commenced | End Date | Last Logon   |
| Page       | Amodha              | Amodha Ratnayeke                  | 01/07/2007     |          | 01/12/2015   |
|            | gerard              | Gerard Palk                       | 01/07/2007     |          | 01/12/2015   |
| 1          | glenden             | Glenden Woodworth                 | 30/11/2015     |          | 01/12/2015   |
| 1          | Jamie.Smith         | Jamie Smith                       | 30/11/2015     |          | 30/11/2015   |
|            | Jane-Smith          | Jane Smith                        | 18/11/2015     |          | 01/12/2015   |
|            | mary.smith          | Mary Smith                        | 30/11/2015     |          | 30/11/2015   |
| 1          | michelle.hollywood  | Michelle Hollywood                | 06/11/2015     |          | 30/11/2015   |
|            | usertesting         | User Testing                      | 26/11/2015     |          | 30/11/2015   |
|            |                     |                                   | 1 to 8 of 8    |          |              |
|            |                     |                                   |                |          |              |

## 11.3 Creating a New User

The process of creating a new user involves three steps:

Creating the new User Name.

Allocating the new **User Name** to a workgroup. Failure to allocate the **User Name** to a workgroup will result in the user not being able to access the required functions and records within the application.

Allocating the correct access level.

To create a new User:

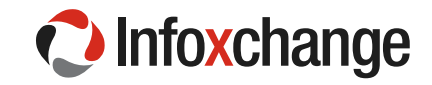

#### <u>Steps</u>

1. Click Add new user button and the Add new user form will open to the right of screen.

| Add new user:                                     |                                     | 8 |
|---------------------------------------------------|-------------------------------------|---|
| * User Name                                       | Firstname.Lastname                  |   |
| * First Name                                      | Firstname                           |   |
| * Last Name                                       | Lastname                            |   |
| Email Address                                     |                                     |   |
| * Default Cluster<br>Start Date<br>* New Password | Help Desk Screenshots<br>30/09/2014 |   |
| * Confirm Password                                | •••••                               |   |
| User Blocked<br>Change password                   |                                     |   |
| Last Update                                       | _                                   |   |
|                                                   | Save                                |   |

- 2. Enter the new User Name (User id). Please note that:
  - The User Name is case sensitive.
  - It is recommended that the naming convention of 'Firstname.Lastname' be followed. For example, if the user's name is John Smith, the new **User Name** should be 'John.Smith'.
  - The **User Name** can consist of letters, numbers, and the '-' (dash) and the '.' (dot) characters. No other characters or symbols are permitted.
- 3. Enter the **First Name** and **Last Name**.
- 4. Enter the **New Password** and re-enter the password in **Confirm Password**. The password must be at least eight characters in length and contain both letters and numbers.
- 5. Ensure that the **User Blocked** checkbox is not ticked.
- 6. Tick the **Change Password** checkbox which will force the user to change their password when they first log into the application.
- 7. Click **Save**. The User account has been saved.
- 8. To allocate access to a Workgroup, make a selection from **Add to workgroup** list (highlighted below) and click **Save**.

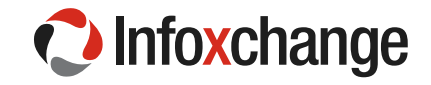

| dit user recor                                                                                         | d:                                                                     |
|----------------------------------------------------------------------------------------------------|------------------------------------------------------------------------|
| * User Name                                                                                            | Firstname.Lastname                                                     |
| * First Name                                                                                           | Firstname                                                              |
| * Last Name                                                                                            | Lastname                                                               |
| Email Address                                                                                          |                                                                        |
| * Default Cluster<br>Start Date<br>New Password<br>Confirm Password<br>User Blocked<br>Change password | Help Desk Screenshots<br>30/09/2014                                    |
| A new user has bee<br>workgro                                                                          | en created. You must now add them to a<br>oup to complete the process. |
| Add to workgroup                                                                                       | Please select                                                          |
| Last Update                                                                                            | Admin A, ACME Homelessness Service<br>30/09/2014 10:35:47              |

9. The access level for the Workgroup will default to 'Normal User'. If a different access level is required, select the correct access level from the list (highlighted below). Most users should be given 'Normal User' access level. Managers and team leaders may be given 'Coordinator' access level. Administration workers who are responsible for adding users and running reports may be given 'Administrator' access level. (Identifiable client data cannot be viewed with the 'Administrator' access level).

| Edit user re                    | cord:                                                       |  |
|---------------------------------|-------------------------------------------------------------|--|
| * User N                        | ame Firstname.Lastname                                      |  |
| * First N                       | ame Firstname                                               |  |
| * Last N                        | ame Lastname                                                |  |
| Email Add                       | Iress                                                       |  |
|                                 | <u>c</u>                                                    |  |
| * Default Clu                   | Ister Help Desk Screenshots                                 |  |
| Start                           | Date 30/09/2014                                             |  |
| New Pass                        | word                                                        |  |
| Confirm Pass                    | word                                                        |  |
| User Blo                        | cked                                                        |  |
| Change pass                     | word 💌                                                      |  |
| Workgroup                       | Role Operational Remove                                     |  |
| ACME<br>Homelessness<br>Service | Normal User 🔹 🗶                                             |  |
| Add to workg                    | roup Please select 🔻                                        |  |
| Last Up                         | date Admin A, ACME Homelessness Service 30/09/2014 10:37:19 |  |
|                                 | Save                                                        |  |
|                                 |                                                             |  |

- 10. If the user needs access to another workgroup, make another selection from the **Add to workgroup** list at the bottom of the form and assign the required access level.
- 11. If the user is a manager who is not an 'operational' member of the workgroup, uncheck the Operational check box (highlighted below) so that their User Name does not appear in the 'worker' drop down lists throughout the application. For the majority of users, this should remain checked.

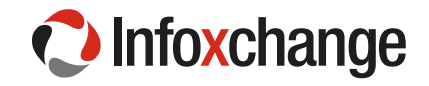

| Edit user re                            | cord:                                         |                             | 1           |  |  |  |
|-----------------------------------------|-----------------------------------------------|-----------------------------|-------------|--|--|--|
| * User N                                | ame Firstname                                 | Lastname                    |             |  |  |  |
| * First N                               | ame Firstname                                 | Firstname                   |             |  |  |  |
| * Last N                                | ame Lastname                                  | Lastname                    |             |  |  |  |
| Email Add                               | Iress                                         |                             |             |  |  |  |
| Confirm Pass<br>User Blo<br>Change pass | Note 30/09/201.<br>word word cked word word % | 4                           | ]           |  |  |  |
| Workgroup                               | Role                                          | Operation                   | nal Remove  |  |  |  |
| ACME<br>Homelessness<br>Service         | Normal User                                   |                             | ×           |  |  |  |
| Add to workg                            | roup Please se                                | lect                        | •           |  |  |  |
| Last Up                                 | date Admin A, A<br>30/09/201<br>Save          | CME Homelessn<br>4 10:37:19 | ess Service |  |  |  |

## 11.4 Resetting a Password for a user

#### To reset a user's password:

#### <u>Steps</u>

1. Open the Edit user record form by selecting the User Name from the list on the left of screen.

| Edit user recor                 | d:                                              |            | B |
|---------------------------------|-------------------------------------------------|------------|---|
| * User Name                     | Firstname.Lastname                              |            |   |
| * First Name                    | Firstname                                       |            |   |
| * Last Name                     | Lastname                                        |            |   |
| Email Address                   |                                                 |            |   |
|                                 | e.                                              |            |   |
| * Default Cluster               | Help Desk Screenshots                           |            |   |
| Start Date                      | 30/09/2014                                      |            |   |
| New Password                    |                                                 |            |   |
| Confirm Password                |                                                 |            |   |
| User Blocked                    |                                                 |            |   |
| Change password                 |                                                 |            |   |
| Workgroup Ro                    | le Operation                                    | al Remove  |   |
| ACME<br>Homelessness<br>Service | ormal User 🔻                                    | ×          |   |
| Add to workgroup                | Please select                                   | •          |   |
| Last Update                     | Admin A, ACME Homelessne<br>30/09/2014 10:37:19 | ss Service |   |
|                                 | Save                                            |            |   |

- 2. Enter the **New Password** and re-enter the password in **Confirm Password**.
- 3. Tick the **Change Password** checkbox (highlighted above) which will force the user to change their password the next time they log into the application.

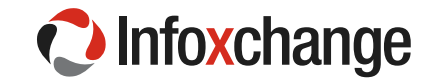

#### 4. Click Save.

## 11.5 Unblocking a User Account

A user account may become blocked due to a number of consecutive incorrect password attempts or by lengthy account inactivity.

| Edit user recor                 | Edit user record:                                        |            |  |  |  |  |
|---------------------------------|----------------------------------------------------------|------------|--|--|--|--|
| * User Name                     | Firstname.Lastname                                       |            |  |  |  |  |
| * First Name                    | Firstname                                                |            |  |  |  |  |
| * Last Name                     | Lastname                                                 |            |  |  |  |  |
| Email Address                   |                                                          |            |  |  |  |  |
|                                 | <u>c</u>                                                 |            |  |  |  |  |
| * Default Cluster               | Help Desk Screenshots                                    |            |  |  |  |  |
| Start Date                      | 30/09/2014                                               |            |  |  |  |  |
| New Password                    |                                                          |            |  |  |  |  |
| Confirm Password                |                                                          |            |  |  |  |  |
| User Blocked                    |                                                          |            |  |  |  |  |
| Change password                 |                                                          |            |  |  |  |  |
| Workgroup Ro                    | le Operationa                                            | l Remove   |  |  |  |  |
| ACME<br>Homelessness<br>Service | ormal User 🔻                                             | ×          |  |  |  |  |
| Add to workgroup                | Please select                                            | •          |  |  |  |  |
| Last Update                     | Admin A, ACME Homelessnes<br>30/09/2014 10:37:19<br>Save | ss Service |  |  |  |  |
|                                 |                                                          |            |  |  |  |  |

The user account can be unblocked by unchecking the **User Blocked** check box (highlighted above) and clicking **Save.** 

## 11.6 Removing User Access

To remove the active user account from the system:

#### <u>Steps</u>

1. Open the Edit user record form for the user account.

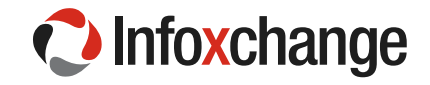

| Edit user reco                                                                                   | ord: 🖺                                                            |
|--------------------------------------------------------------------------------------------------|-------------------------------------------------------------------|
| * User Nam                                                                                       | e Firstname.Lastname                                              |
| * First Nam                                                                                      | e Firstname                                                       |
| * Last Nam                                                                                       | e Lastname                                                        |
| Email Addres                                                                                     | s                                                                 |
| * Default Cluste<br>Start Dat<br>New Passwor<br>Confirm Passwor<br>User Blocke<br>Change passwor | Help Desk Screenshots<br>30/09/2014<br>d<br>d<br>d<br>d<br>d      |
| Workgroup F                                                                                      | tole Operational Remove                                           |
| ACME<br>Homelessness<br>Service                                                                  | Normal User 🔹 💌                                                   |
| Add to workgrou                                                                                  | P Please select                                                   |
| Last Updat                                                                                       | Admin A, ACME Homelessness Service<br>30/09/2014 10:37:19<br>Save |

- 2. Click the Remove cross (highlighted above) for all listed Workgroups.
- 3. Once all workgroups have been removed, the **Remove User** button (highlighted below) will be displayed.

| Edit user record                                                                                       | d:                                      |
|----------------------------------------------------------------------------------------------------|-----------------------------------------|
| * User Name                                                                                            | Firstname.Lastname                      |
| * First Name                                                                                           | Firstname                               |
| * Last Name                                                                                            | Lastname                                |
| Email Address                                                                                          |                                         |
| * Default Cluster<br>Start Date<br>New Password<br>Confirm Password<br>User Blocked<br>Change password | Help Desk Screenshots<br>30/09/2014     |
| The us                                                                                                 | er is not in any workgroup.             |
| Add to workgroup                                                                                       | Please select                           |
| Last Update                                                                                            | 30/09/2014 10:42:51<br>Save Remove User |

4. Click Remove User.

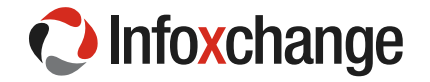

5. The **user account** will be removed as an active user but all database references to the user will be retained. For example, association with case notes.

If you don't want to remove the active user account from the system but do want to remove access for a period of time, tick the **User Blocked check box**. The user will not be able to log in to the application.

# 12 Merge Duplicate Records

SRS Queensland Connect has the ability to merge duplicate records if users find duplicate person records for the same client. Extensive online help is available to support Coordinators use the Merge Duplicates functions. The screenshot below shows where to find online help.

- 1. Go to the Admin Page
- 2. Go to the Merge Tab
- 3. Click the Question Mark icon to open the online help in a new browser tab

| Australia ACME Support Services Jane Smith (Coordinator) |                                               |                           |            |  |
|----------------------------------------------------------|-----------------------------------------------|---------------------------|------------|--|
| Home                                                     | Password Preferences Users Merge Audit About  | 3. Click the guestion     | lenu       |  |
| Persons                                                  | Nerge Persons (Search Duplicates)             | mark icon to open online  | <b>*</b> 0 |  |
| Reports                                                  | search for primary record: 2. Go to the Merge | help in a new browser tab |            |  |
| Admin                                                    | Green Name Tab                                |                           |            |  |
| 1. Go to the<br>Admin Page                               |                                               |                           |            |  |